### 中控導讀系統授權區分兩種 (須加購才有此功能)

1-規格名稱:中控導讀系統(P11頁~P14頁) 僅可使用手機+APP+VR眼鏡,進行中控導讀

2-規格名稱:一體機及行動裝置中控導讀系統(P11頁~P20頁)

可以同時使用 a.一體機頭盔(Quest/Focus) b.手機+APP+VR眼鏡

### 中控導讀屬於教師功能,上述規格差異屬於學生觀看可使用載具的差別

### 中控導讀系統的作用

1-遠距教學 (國內外均可)

- 2-VR屬於個人沉浸式體驗,外面的人無法了解體驗者觀看內容的進度。一般 體驗的學生,會穿梭不同場景,教師難以教學。因此教師創作的課程專案 可以透過中控導讀功能統一控制所有學生觀看畫面,進行解說教學。
- 3-教師進行畫面統一教學是在功能『集合』狀態,可看到學生的名稱icon, 也可隱藏,可控制觀看畫面,可標示重點加強說明,可進行教學錄影保存。

4-『集合』狀態下學生看不到【傳送門】無法自由穿梭,只有老師能操作傳送門。但老師選擇『探索』狀態,就是可讓同學自由穿梭觀看。

### 老師端導讀功能使用說明 電腦手機平板都一樣

6 夜晚漁船

崩火捕魚作業

探索:學生可看到傳送門。 開放給學生自由體驗,可透 過傳送門穿梭。

集合:學生不可看到傳送門。 随時可由老師掌控導讀,不 論學生們在哪一個場景內, 老師只要按集合全部回到老 師的畫面。

覽說明

灣北部,開採;

硫磺後以此港[

因而得名磺港

學生集合導讀時會看到學生的 Icon · 有時人數太多會蓋住後面 資訊點,按此可將學生Icon隱藏。

探索

導讀時可書線註明 提醒重點 一七世紀西班牙佔領 專案側錄為影片,側錄後

集合 🛧 🕯

金山區漁會最大 可產生QR code及PIN碼,一 般是用於手機平板導讀

🔌 😂 🤞 🎔 👍 💧 🞉 💯 🔆 |

會檔案存於裝置內

如學生端連線了,這裡可 看到人數

...

AR2VR

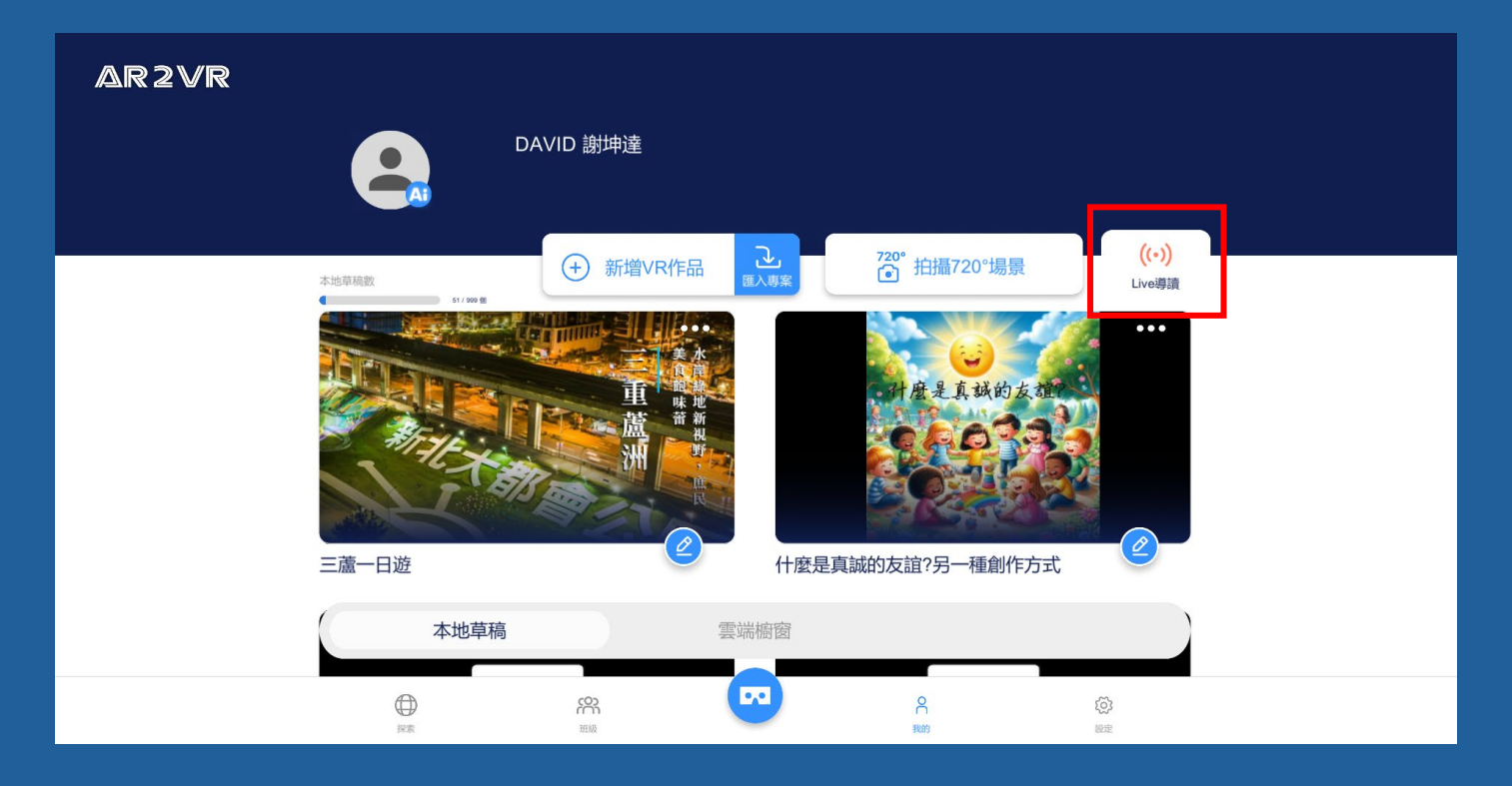

#### 使用步驟

#### 1-教師創作課程專案需先上傳雲端

# 2-裝置(電腦/手機/平板)開啟AR2VR 並輸入帳密

3-點選紅色框『Live 導讀』

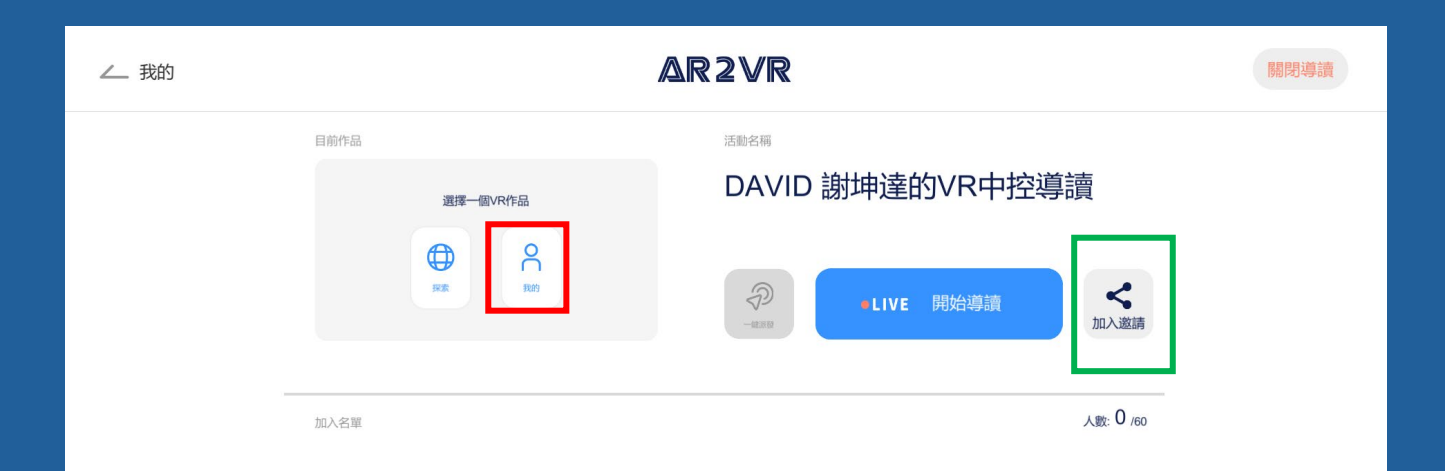

使用步驟

#### 4-點選紅色框『我的』挑選上傳的 專案 (若選探索是要導讀他人的專案)

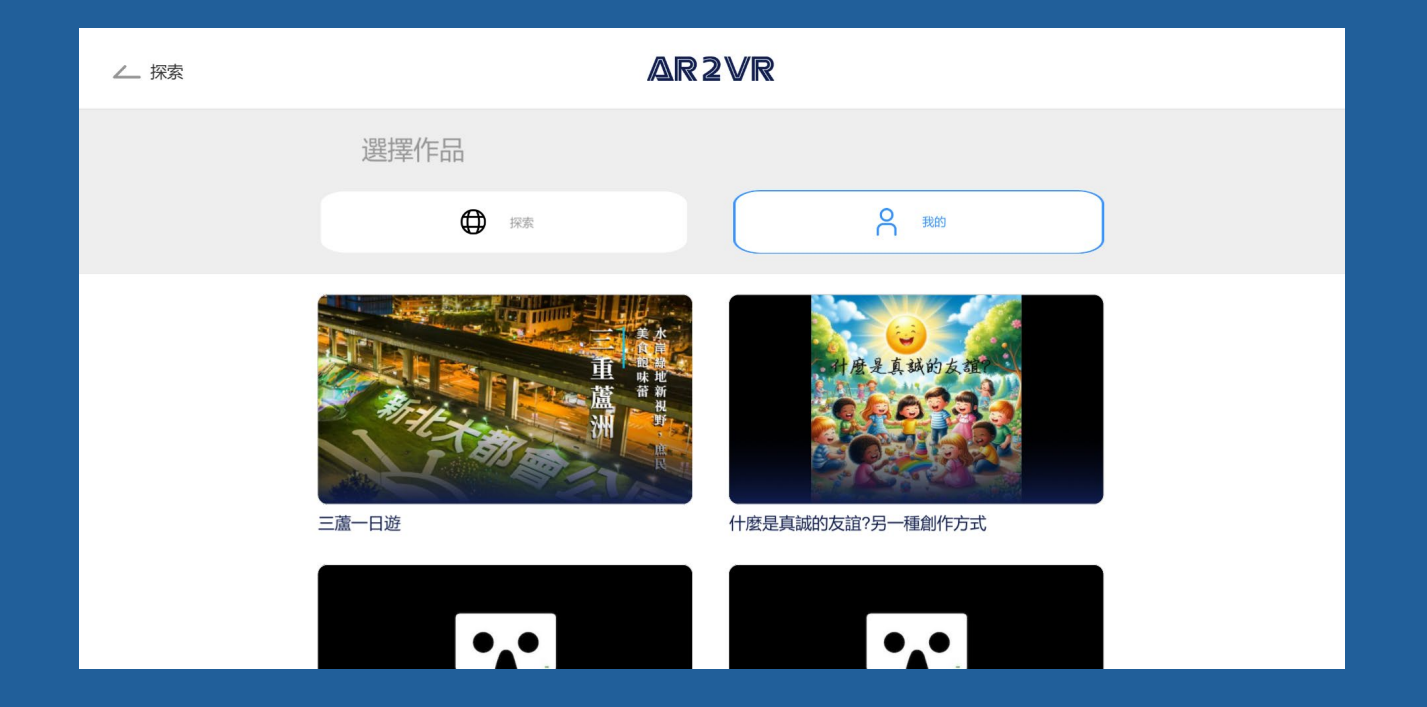

#### 使用步驟

#### 5-點選教師要分享導讀的作品專案

額外說明

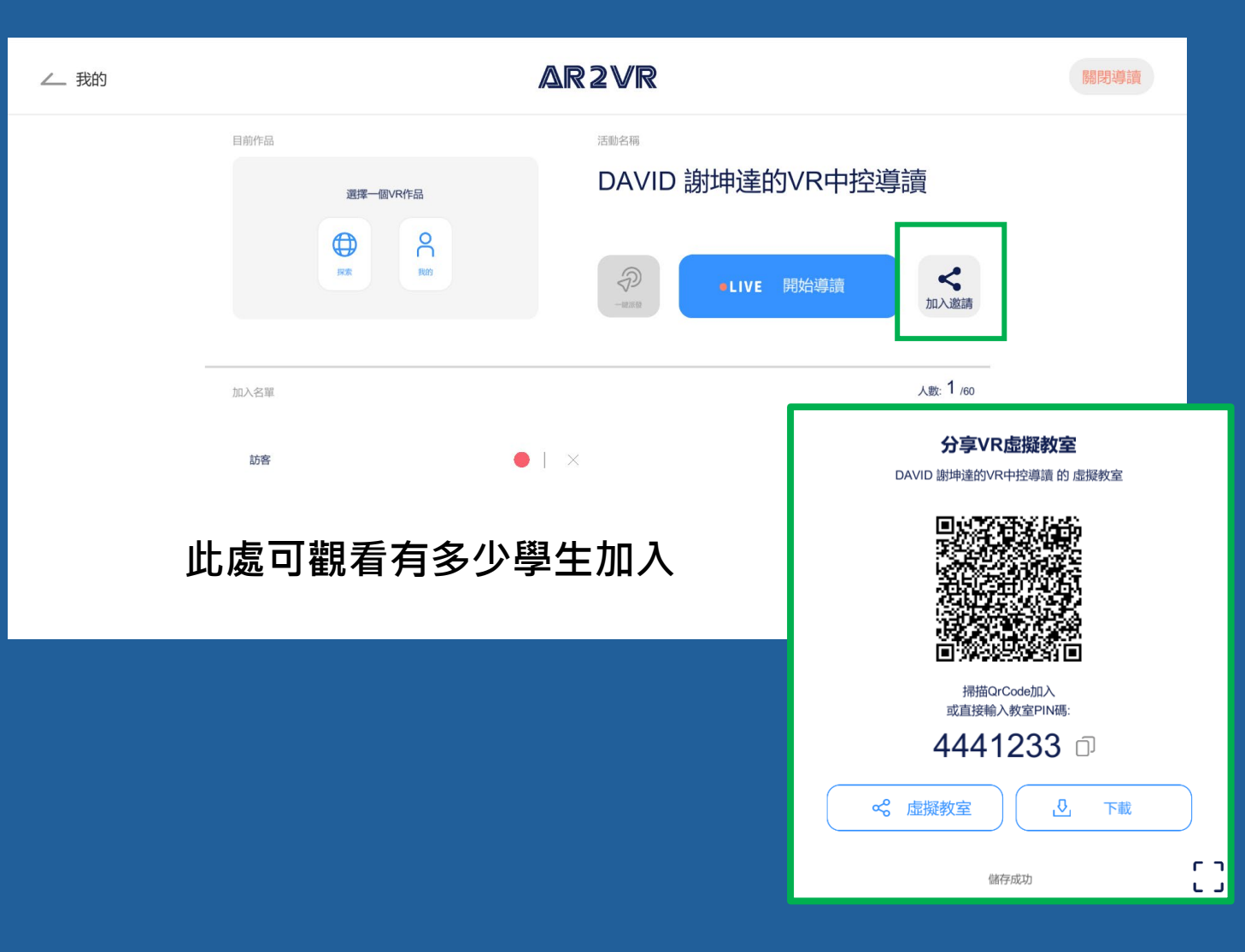

中控導讀也適用於遠端教學(例國外姐 妹校)

可按綠色框分享符號產生QR CODE及 PIN碼 傳給遠端要上課的學生

當遠端學生都已掃描QR CODE或 輸入PIN碼進入課程教師再按 Live 開始導讀,

教室內中控非遠端操作模式一樣

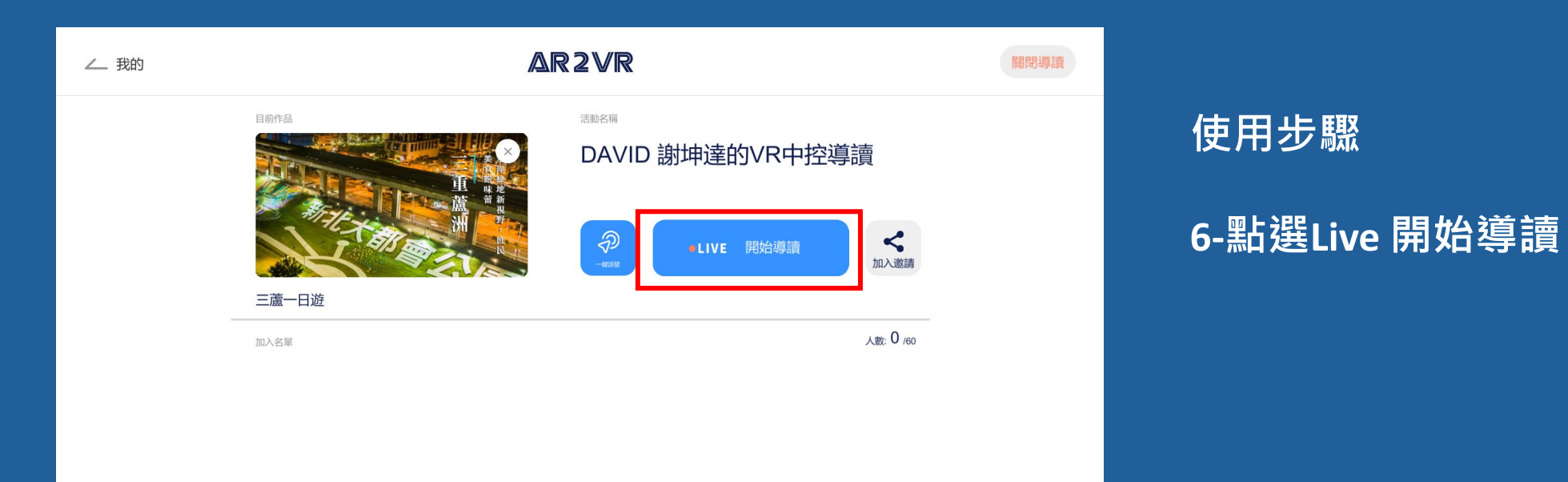

教學現場

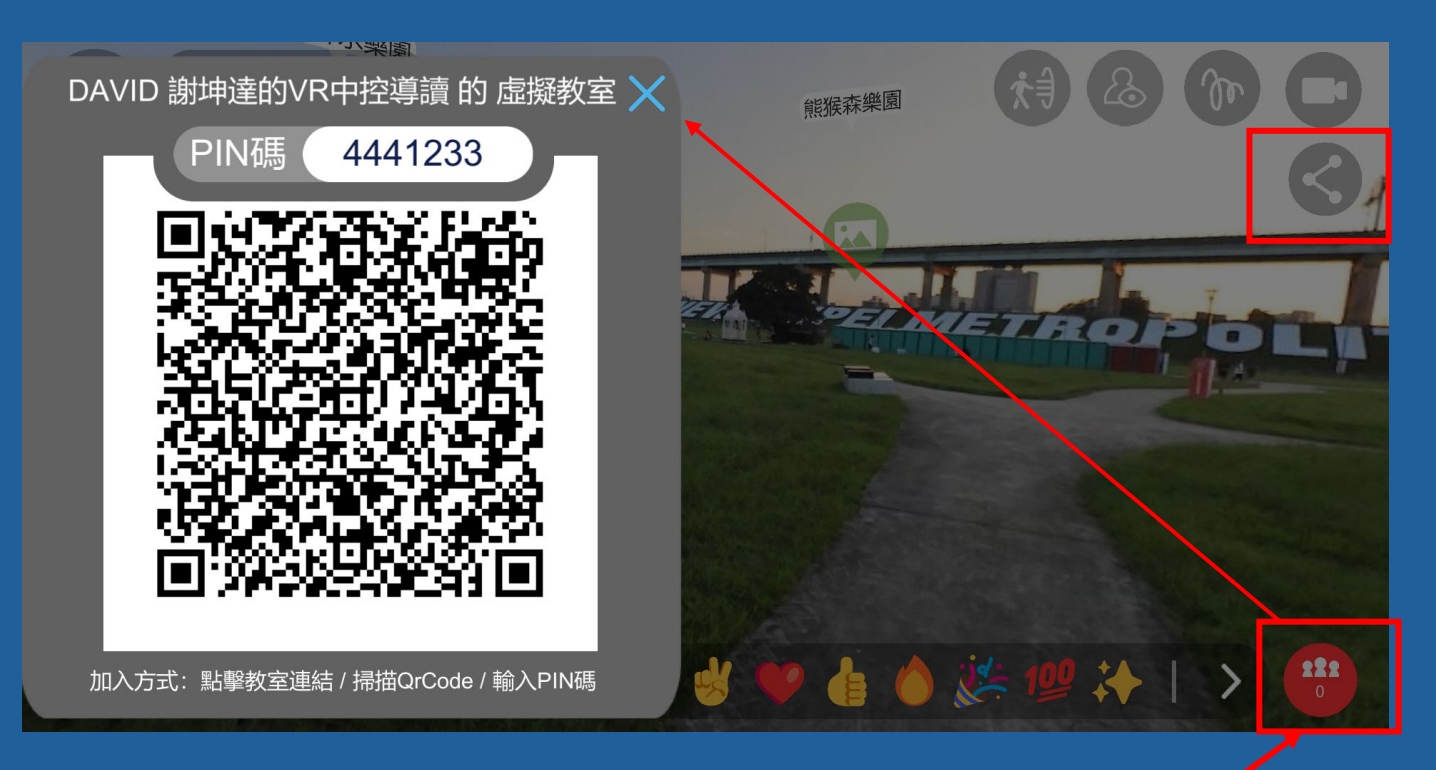

使用步驟

7-點選紅色框『分享符號』就會出現 畫面 PIN碼及QR CODE

中控導讀遠端教學若是使用Meet連線, 教師也可先按 Live 開始導讀,進入畫 面再按分享產生QR CODE及PIN碼,請 遠端學生APP 掃描QR CODE或輸入PIN 碼進入課程

在教學現場此處可看到多少學生加入, 待全部學生加入後,教師即可關閉QR Code開始導讀

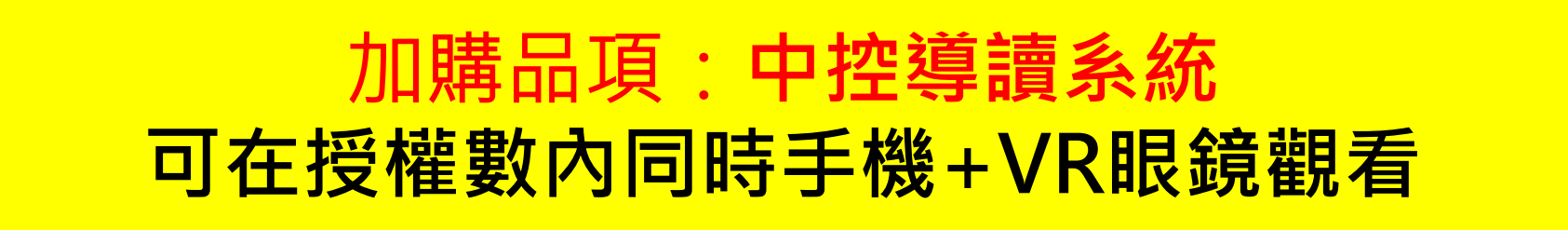

# 手機(行動裝置)學生端導讀觀看使用說明 (平板進入導讀無法體驗VR,只能看全螢幕)

# 學生端手機觀看說明

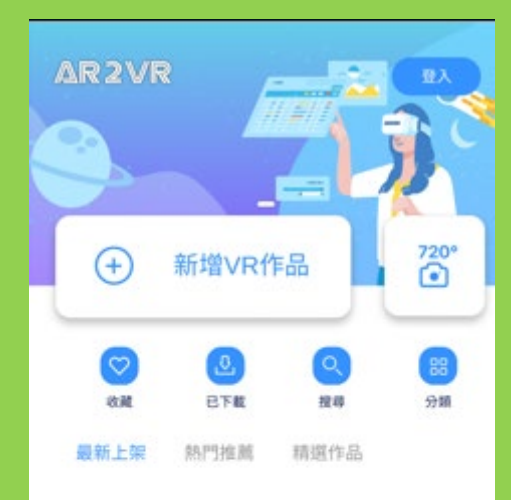

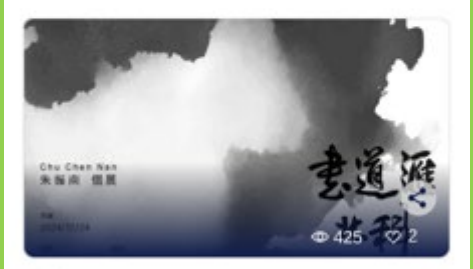

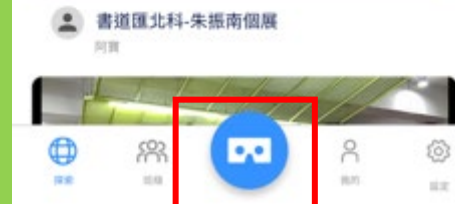

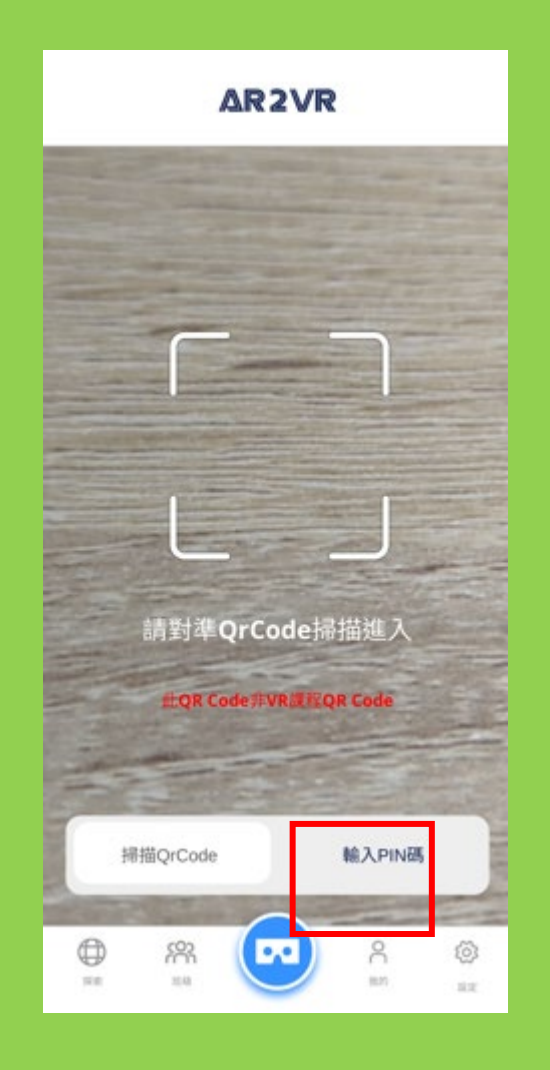

#### 使用步驟

1-點選紅色框『眼鏡符號』就會出現 QR CODE掃描畫面,可以掃描老師 課程分享的QR CODE即會下載專案 後,進入課程專案

2-或也可點選紅色框『輸入PIN碼』 即會下載專案後,進入課程專案

## 學生端手機觀看說明

#### 手機出現雙螢幕後, 將VR眼鏡放入

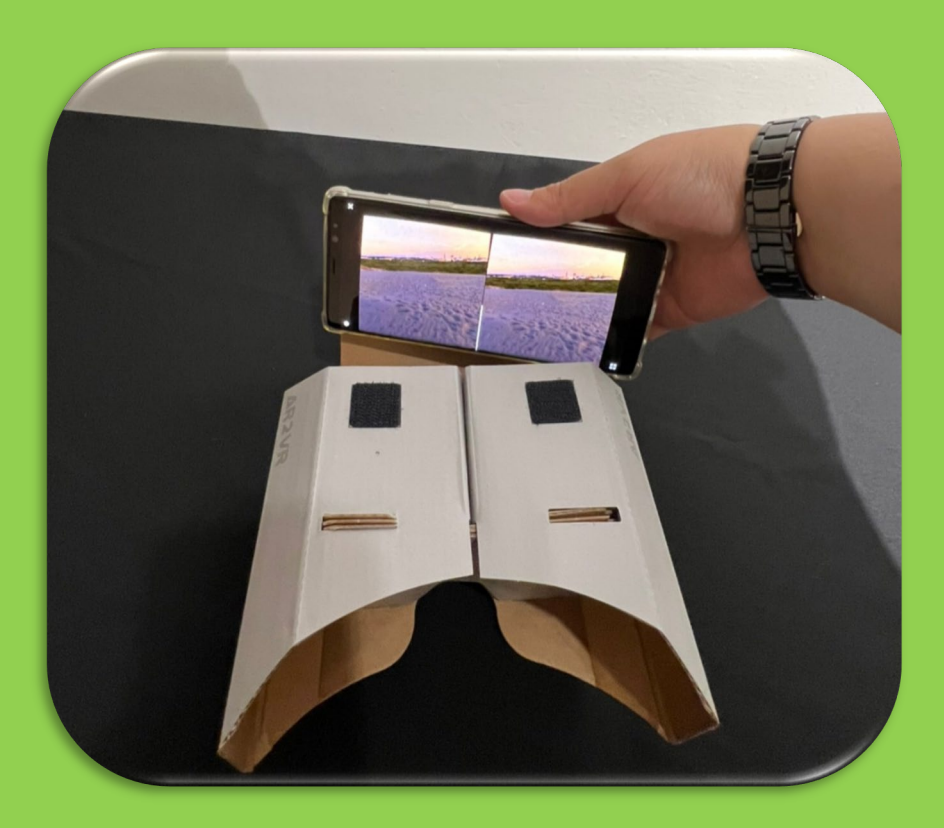

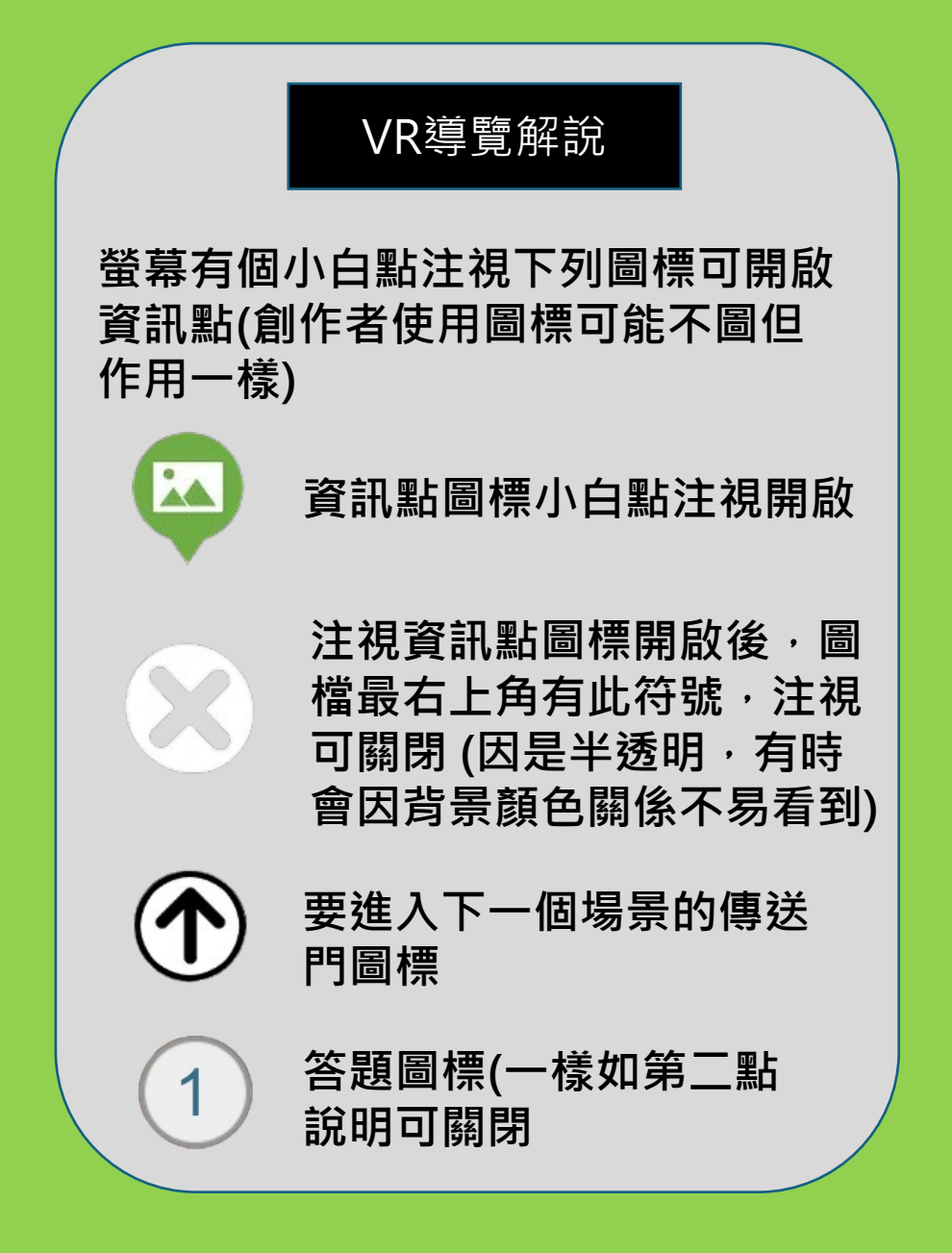

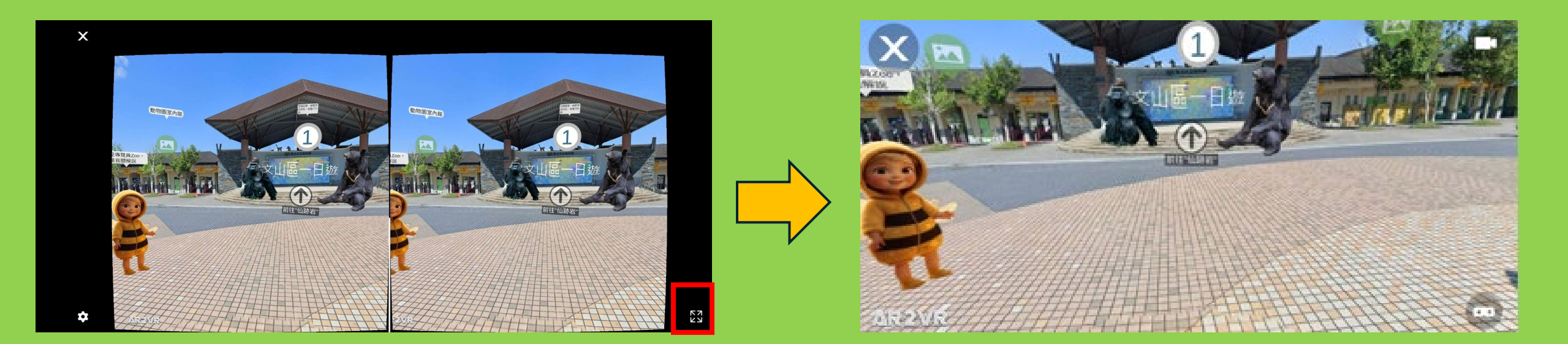

1-進入後螢幕有個小白點,用於注視相關 圖標,開啟資訊點或到下一個場景。

2-如果沒有VR眼鏡請點選畫面右下角紅色 框符號,轉為全螢幕觀看 1-全螢幕觀看可用手指移動畫面,並點選圖標開啟資訊點或到下一個場景。

### 加購品項:一體機及行動裝置中控導讀系統 可在授權數內同時手機+VR眼鏡觀看及一體機頭盔

# 一體機學生端導讀觀看使用說明

在授權數內可以是全部使用(1)手機+VR眼鏡觀看 或 全部 使用(2)一體機頭盔 或 同時使用(3)手機+一體機頭盔

### 頭盔裝置開機並戴上頭盔

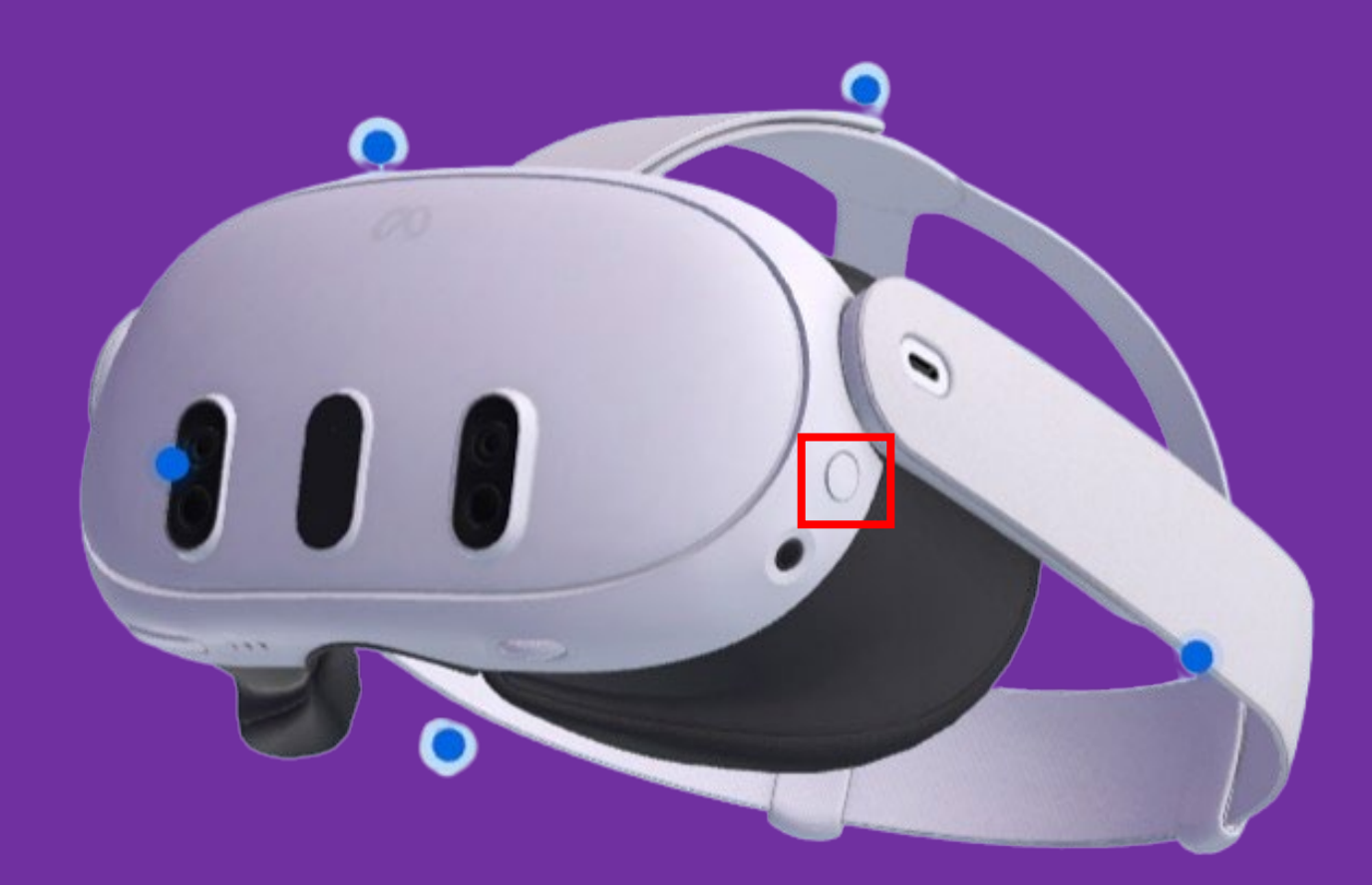

1-紅色框『開關機按鈕』,長按 三秒開機並戴上頭盔 (戴上後就 會看到手持裝置。(手持裝置若沒 電力就換看不到)

PS.手持裝置是頭盔啟動後,會 自動連線。使用AR2VR時,手持 裝置只要使用右或左單一手持裝 置即可 學生端一體機觀看說明

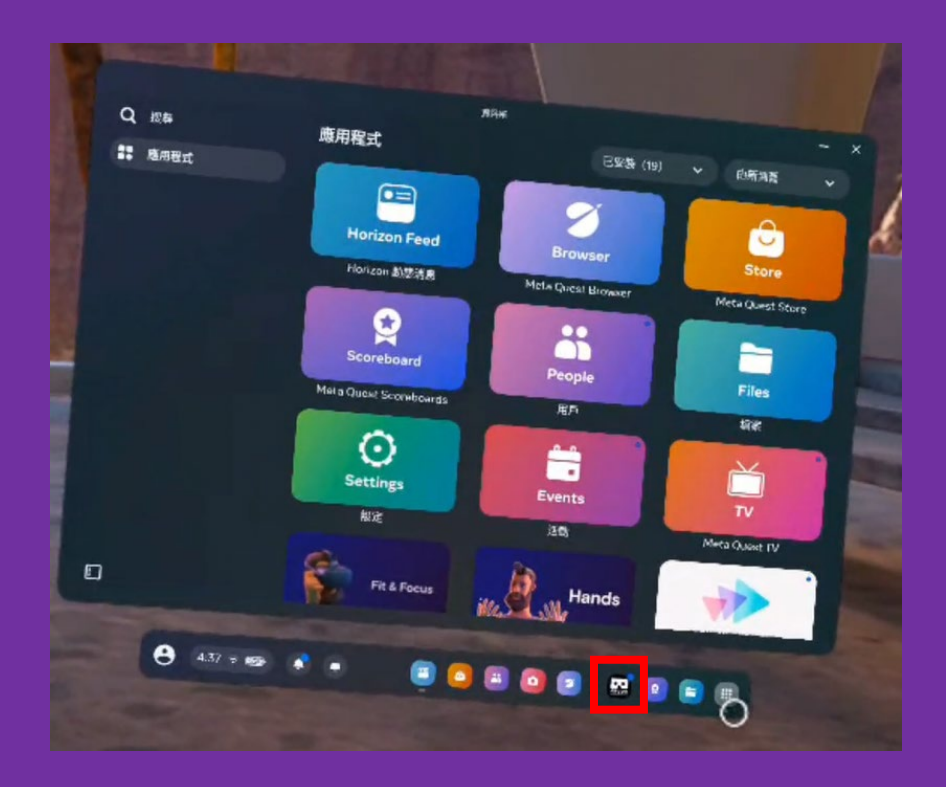

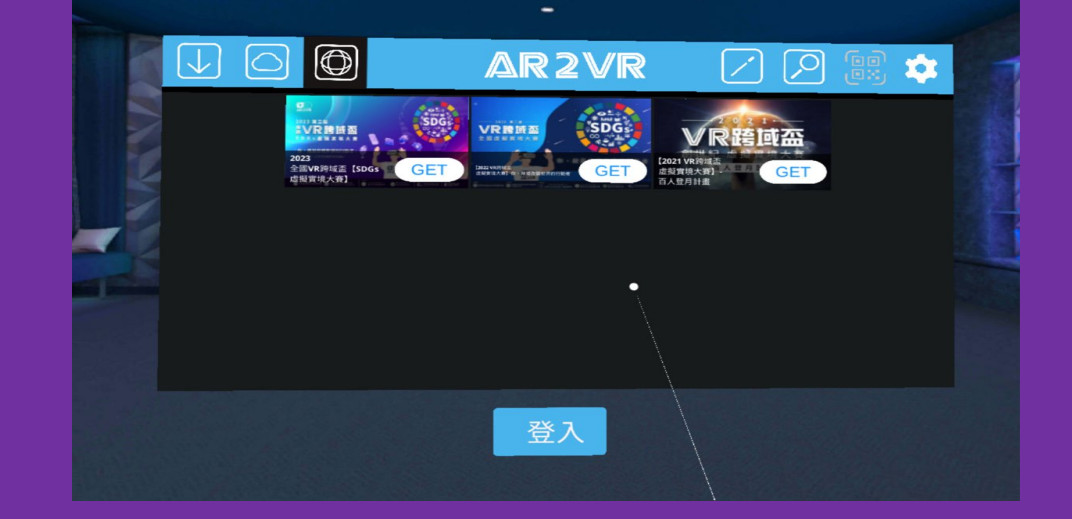

#### 2-進入頭盔畫面於應用程式內點 選AR2VR或上一次有使用過控 制台也會有

#### 3-開啟 AR2VR 按登入輸入帳號密碼

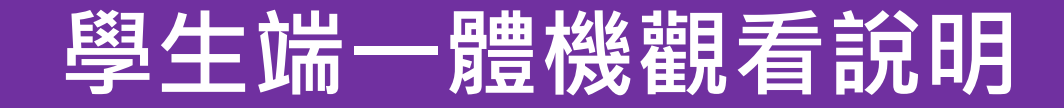

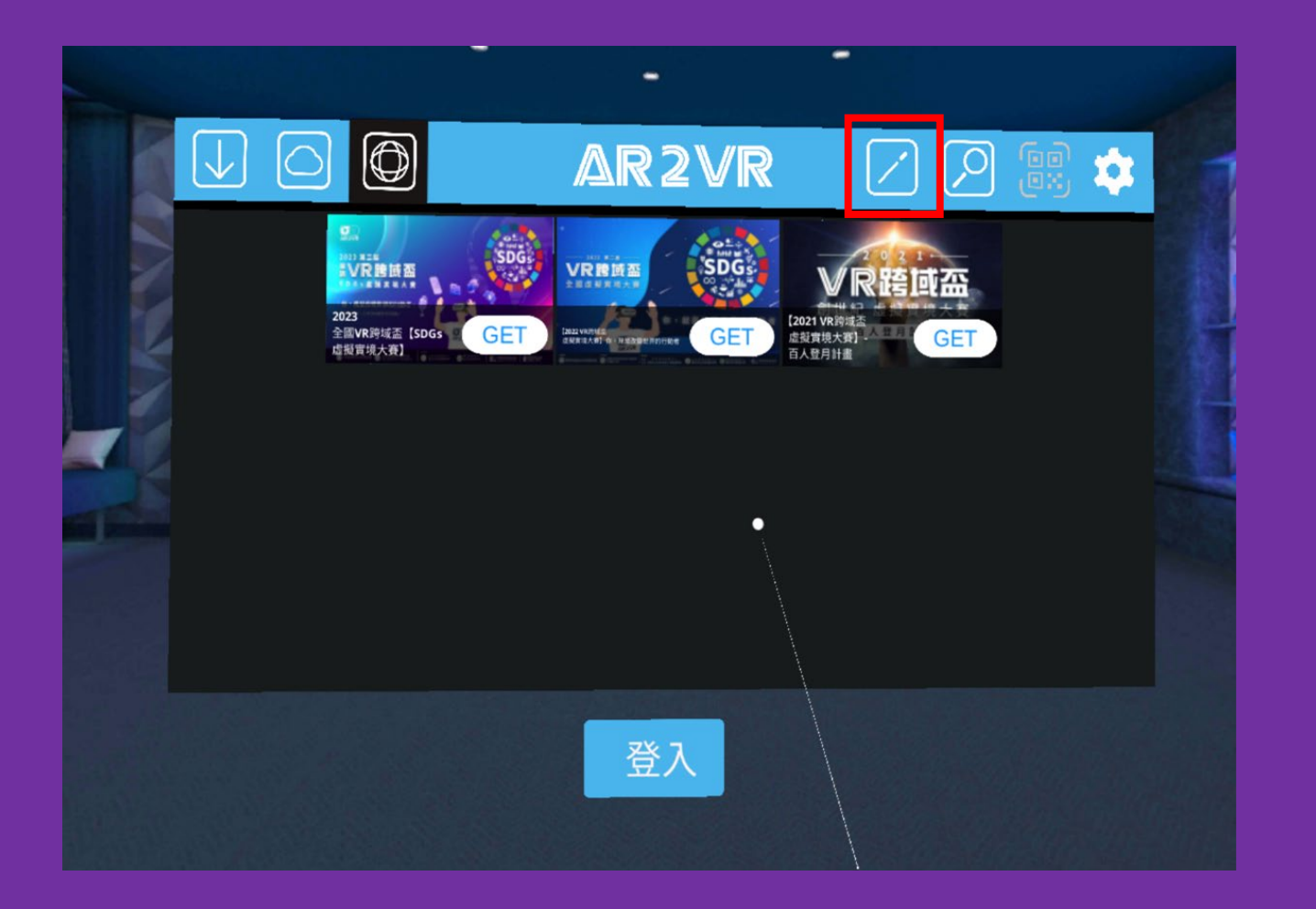

4-登入完畢進入AR2VR畫面,搭配 手持裝置,點選紅色框(筆的符號)輸 入PIN碼即可進入老師的導讀專案下 載觀看

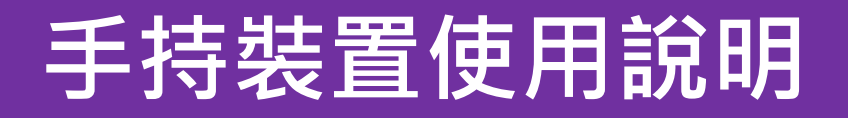

進入AR2VR登入畫面, 要輸入登入帳號密碼或 進入專案要點選資訊點 及傳送門都是用紅色圈 此鍵。

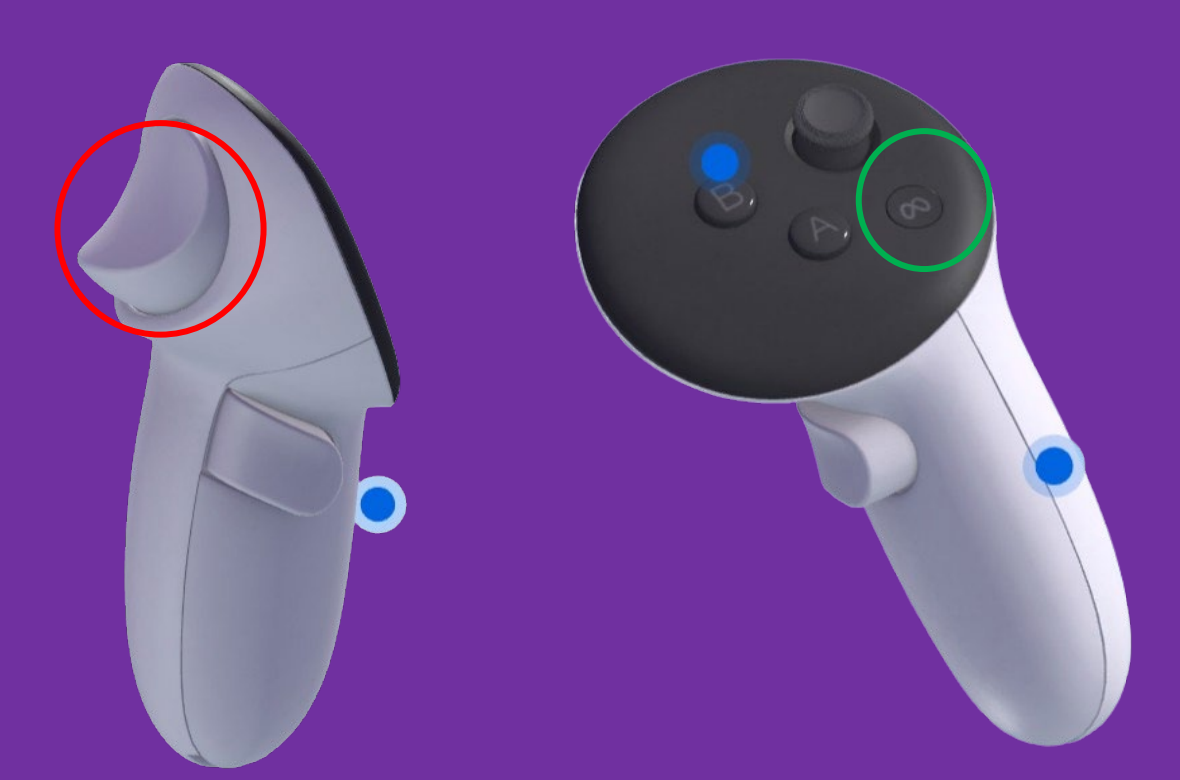

結束後要退出AR2VR, 請按綠色圈此 🐼 鍵即可 退到Quest的功能大廳

### Quest 手持裝置指使用這兩鍵,其他按鍵無作用

### 頭盔裝置關機

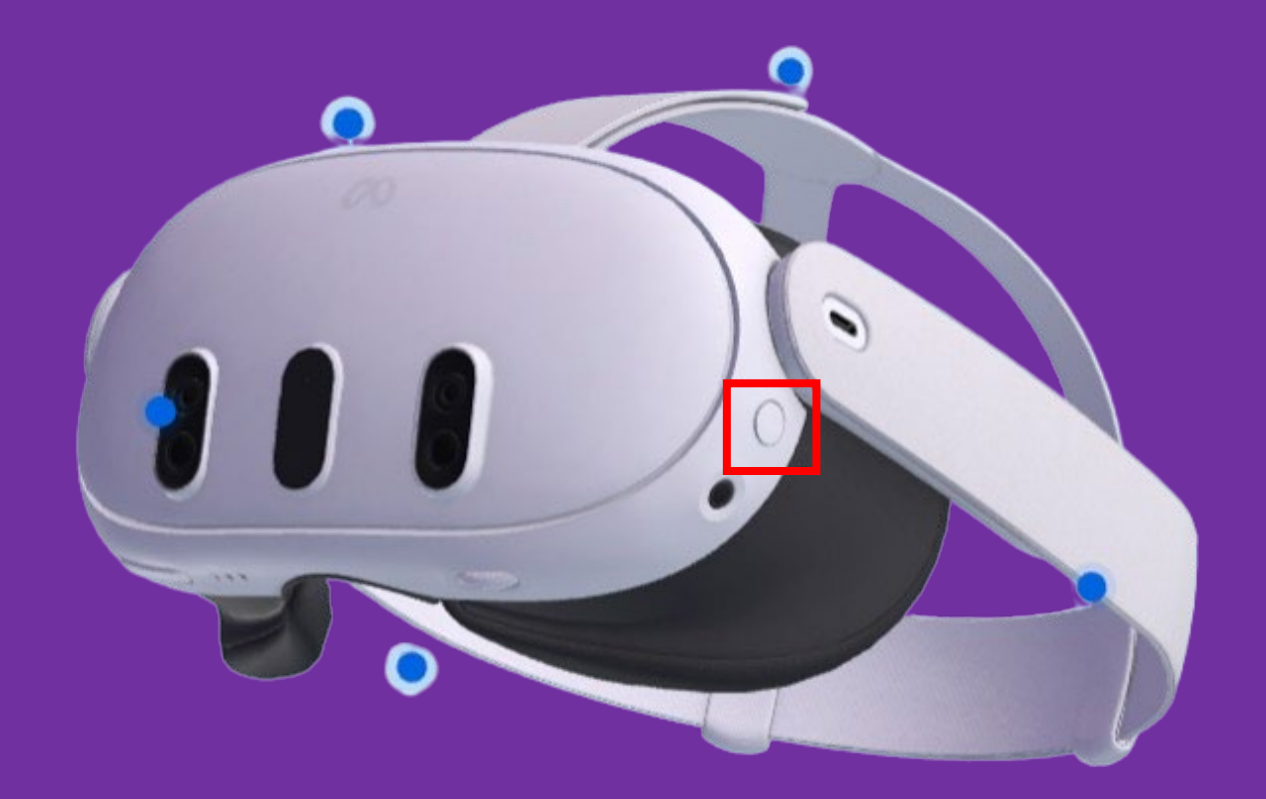

#### 紅色框『開闢機按鈕』,長按三秒關機

PS.手持裝置是頭盔啟動後,會自動連線, 無開關裝置 (建議長期不動電池要取下來)

## Focus頭盔裝置開機並戴上頭盔

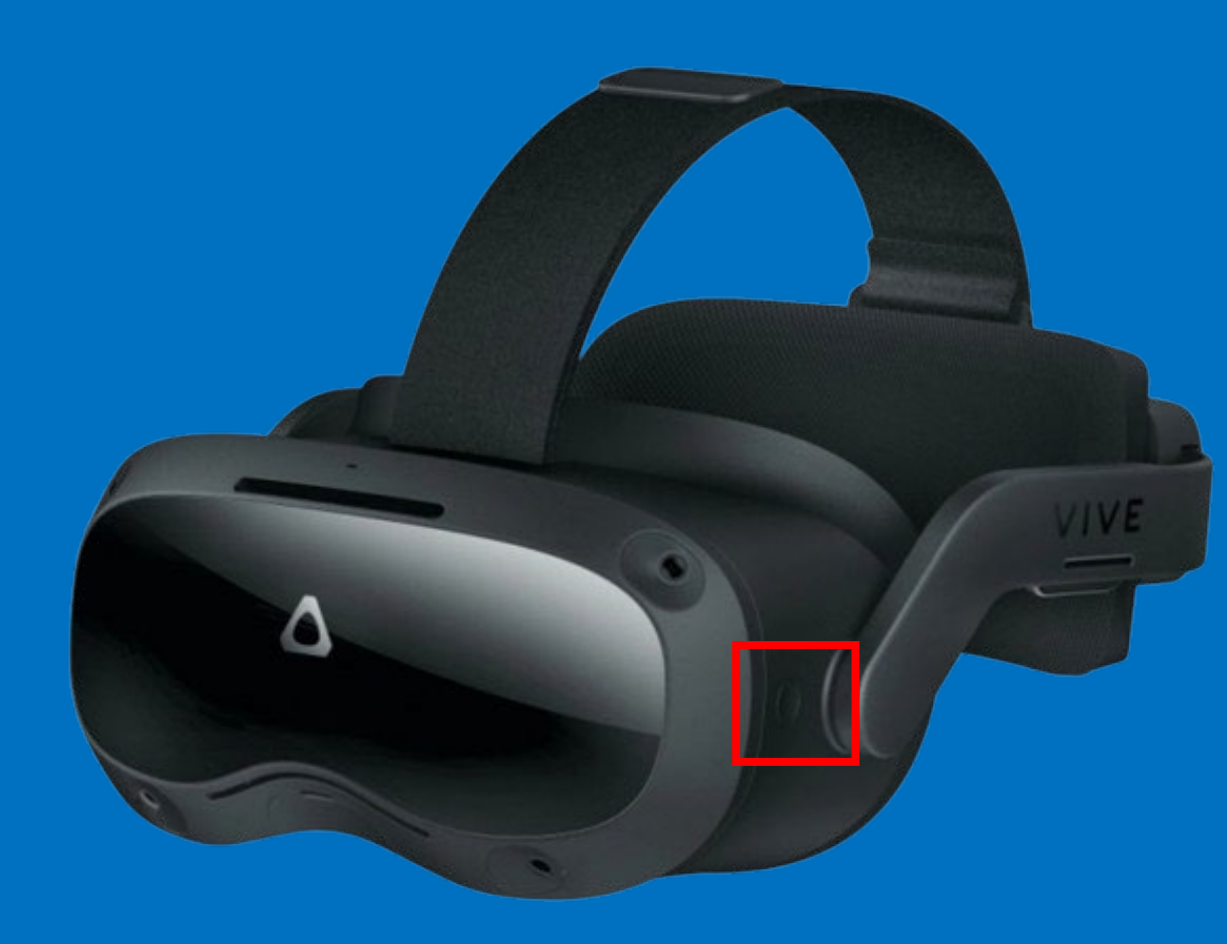

1-紅色框『開關機按鈕』,長按三秒 開機並戴上頭盔 (戴上後就會看到手 持裝置。(手持裝置若沒電力就會看 不到)

PS.手持裝置是頭盔啟動後,會自動 連線。使用AR2VR時,手持裝置只 要使用右或左單一手持裝置即可

### 使用Focus 手持裝置說明 (只要使用右手的手持裝置即可)

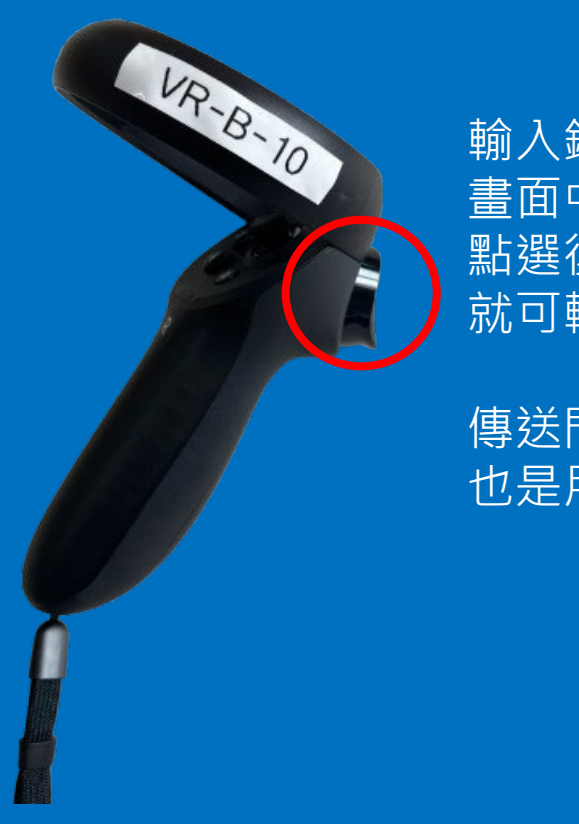

輸入鍵 畫面中任何需要輸入 點選後會出現鍵盤, 就可輸入

傳送門及資選點點擊 也是用此點選

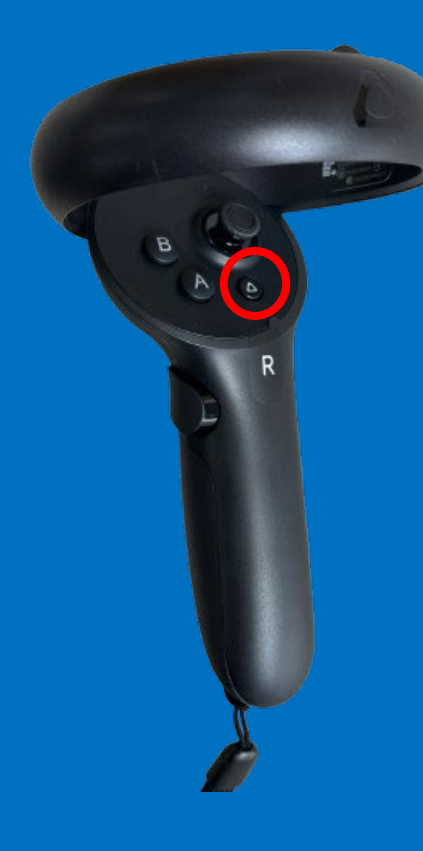

退出鍵 結束後,或使用過 程有問題,按此鍵 後可退出AR2VR

# 教師端中控導讀操作畫面 及 學生觀看畫面

請注意以下介紹會穿插教師及學生不同畫面解說,請特別注意。

(學生端畫面不論使用手機或一體機觀看畫面都一樣是老師的畫面)

### 教師使用手機或平板進行導讀

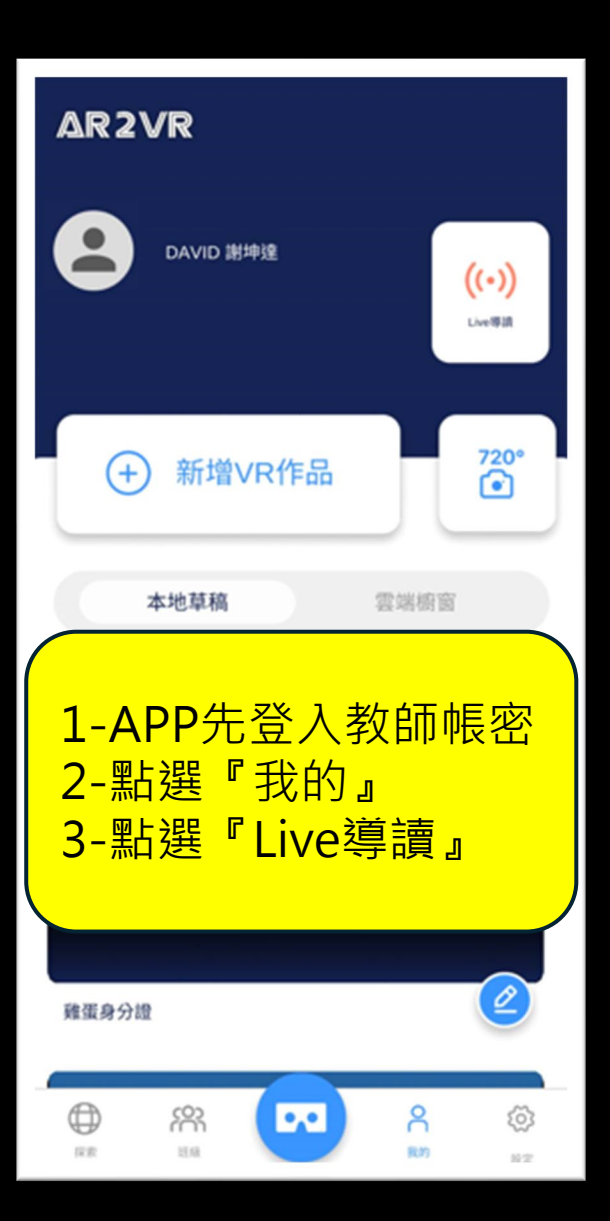

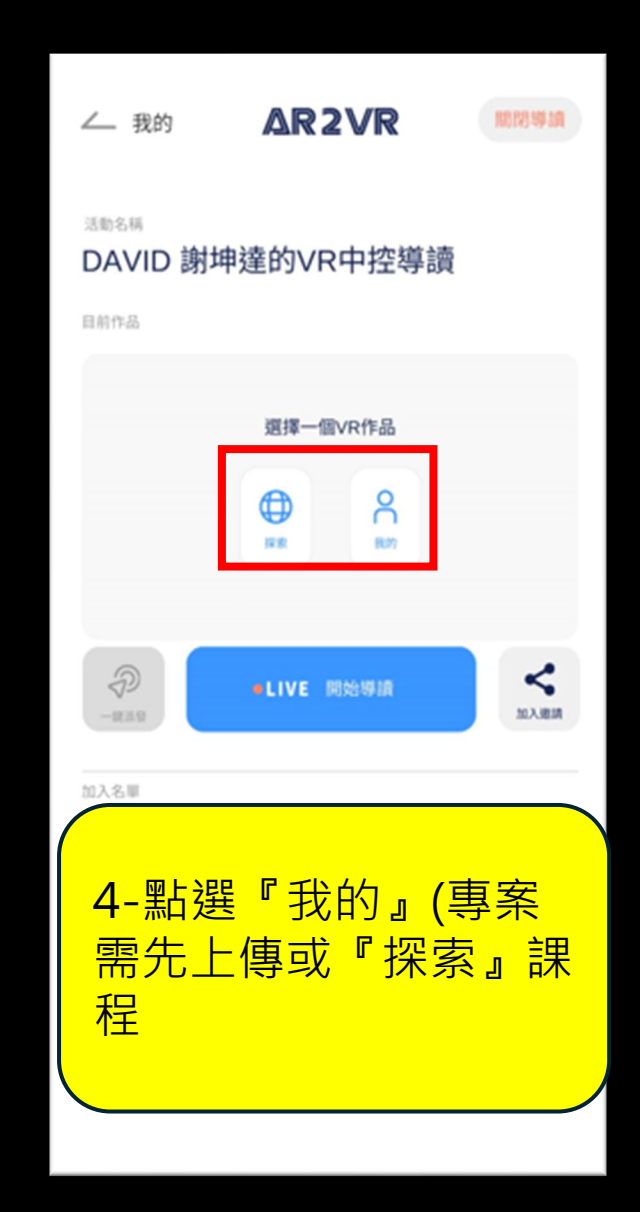

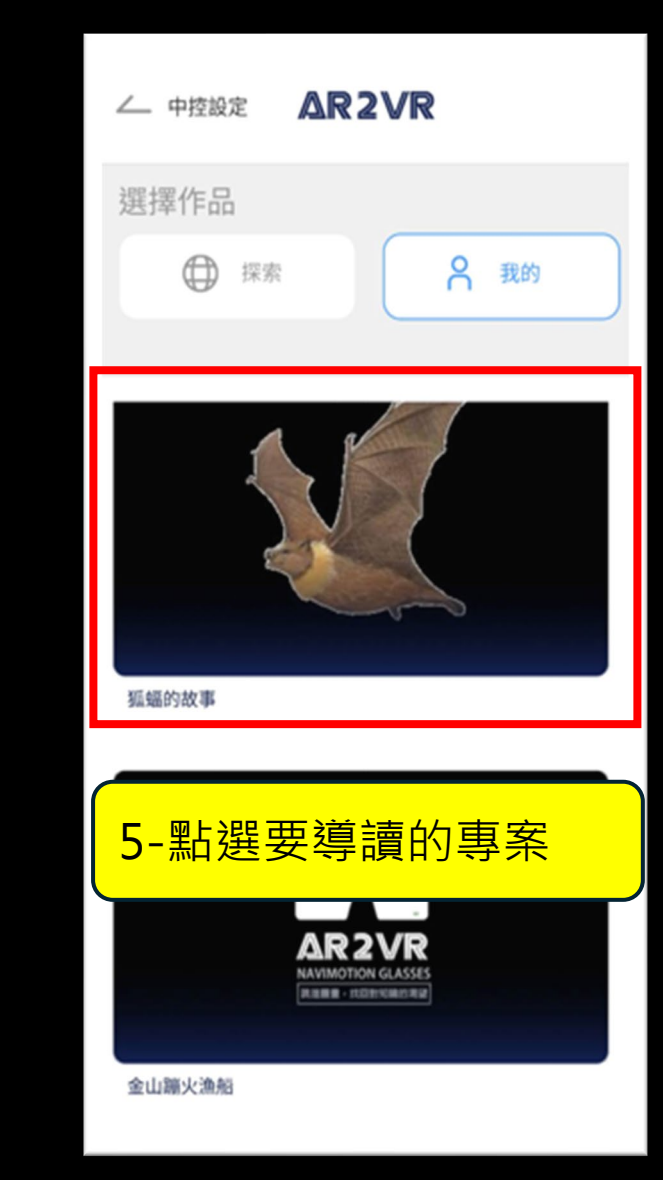

#### 補充PIN碼怎來:需先正式啟動軟體序號

#### 此處PIN碼非學校PIN碼。學校PIN碼都是 同一組號碼,校方取得後可記下來

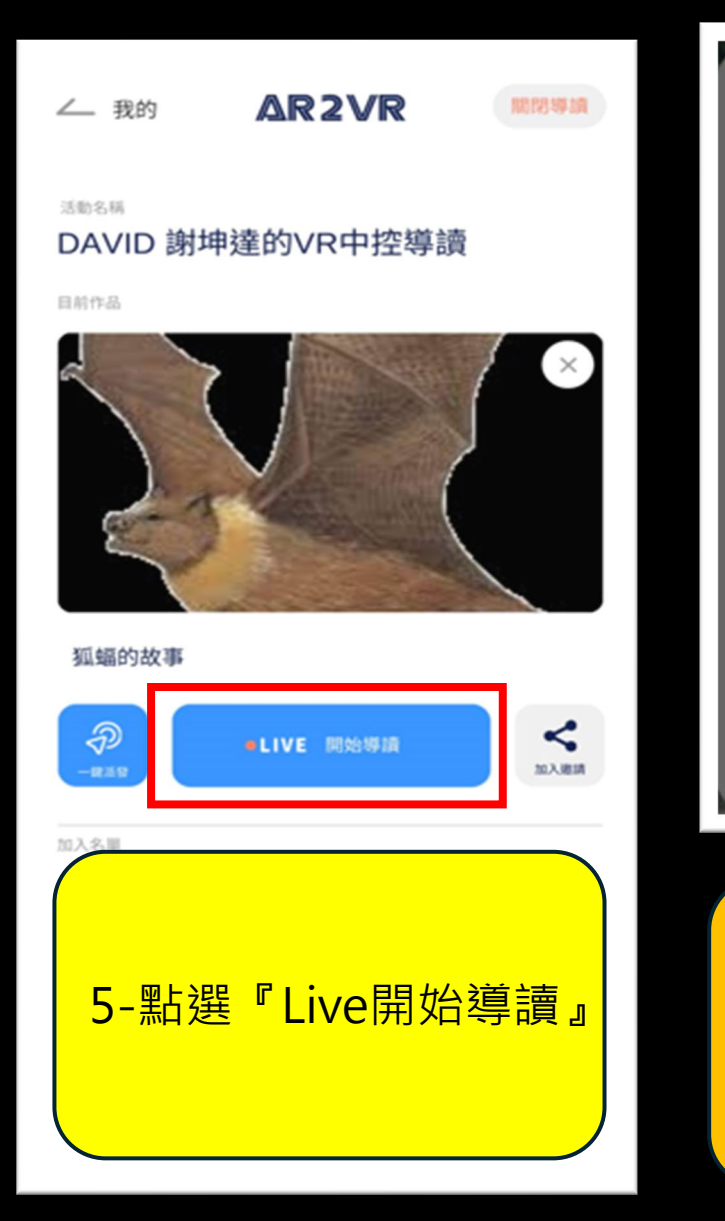

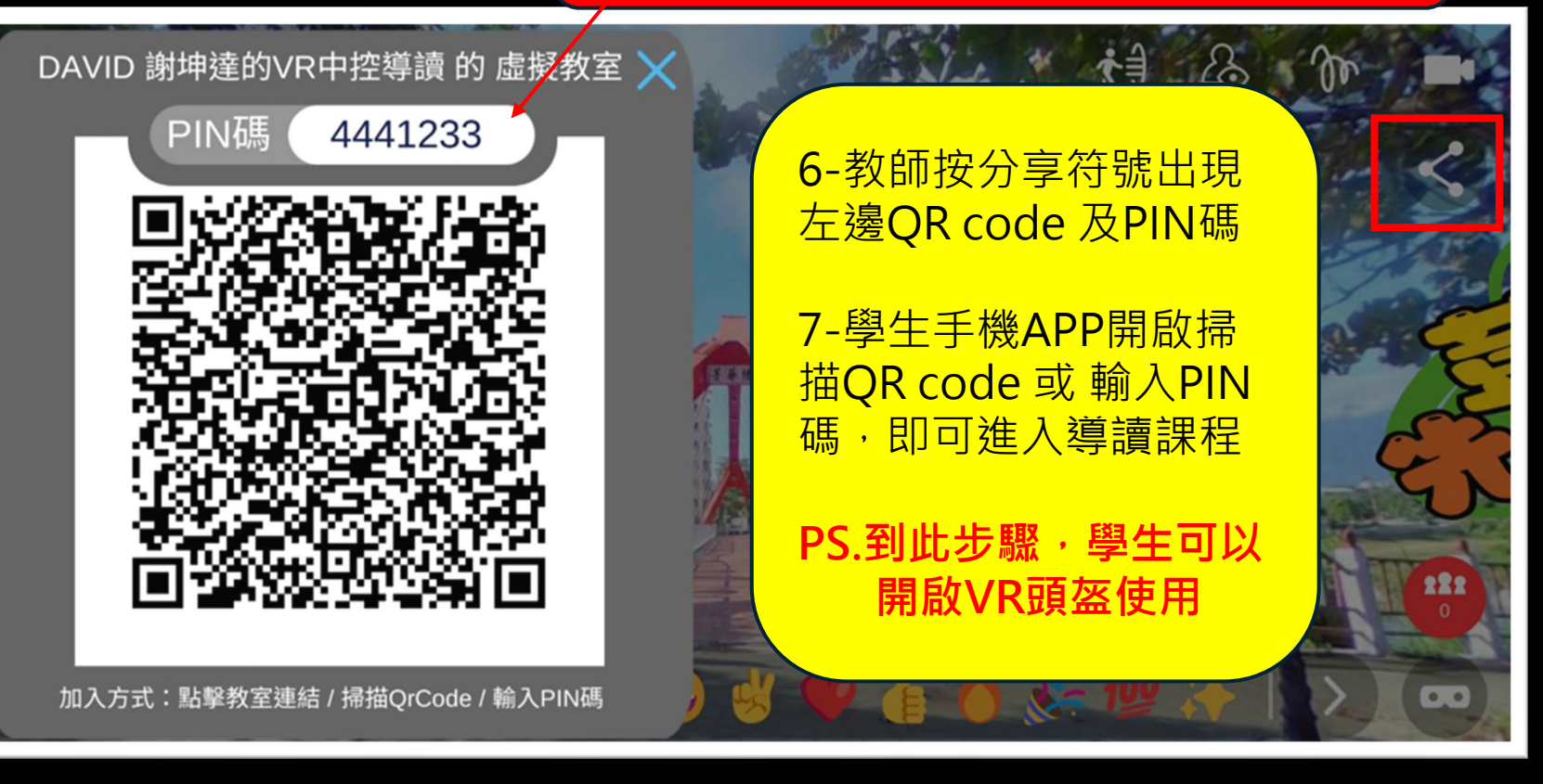

手機平板導讀,一般也可將畫面投影出來。如裝置無法連結大屏投射,可 用一台電腦連接投影機並開啟meet,手機也開啟Meet加入電腦,再由手 機分享畫面。

# 以下畫面使用電腦開啟導讀,教師可將畫面 連接大屏投射

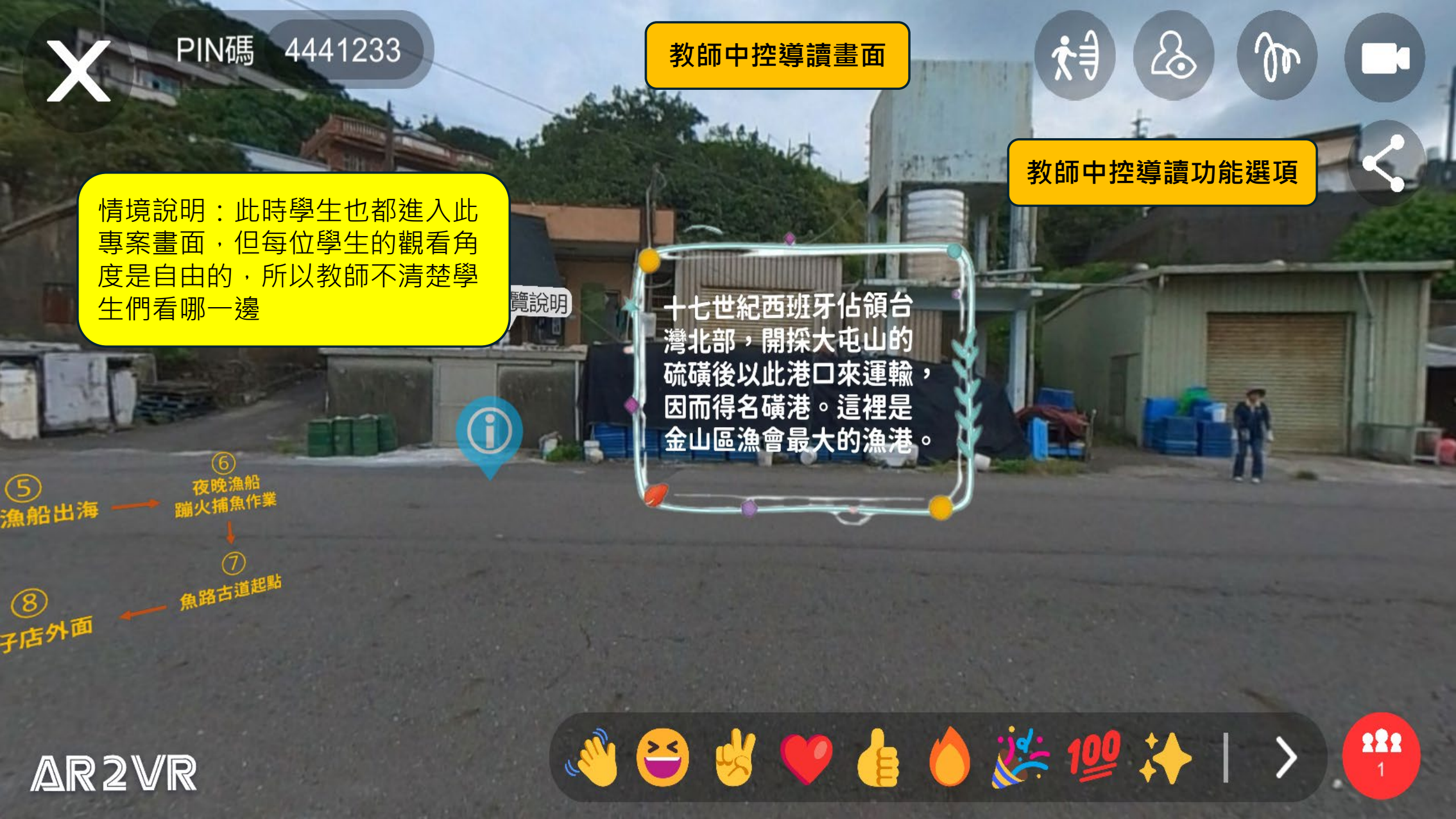

情境說明:學生剛進入此專案, 就在『集合』功能狀態,學生們 看無法看到傳送門·到下一個場 景。簡單說『集合』功能就是不 讓學生自由穿梭不同場景。

4441233

PIN碼

教師進行各場景重點教學後,即 可選擇『探索』功能,讓學生自 由體驗專案,自由穿梭場景

所在位置:金山磺石漁港 欣賞蹦火仔漁船觀賞地點

每年夏季5月至9月底

与有 開火海上翻 遊兰

教師中控導讀畫面

1月至4月

金山蹦火魚李是母

答對了才能進入下 一個場景『煮飯間

5月至9月

远去

每月都有

此為傳送門

蹦火(磺

222

🔆 100 🥻 🔶 🕹

年何時呢?

AR2VR

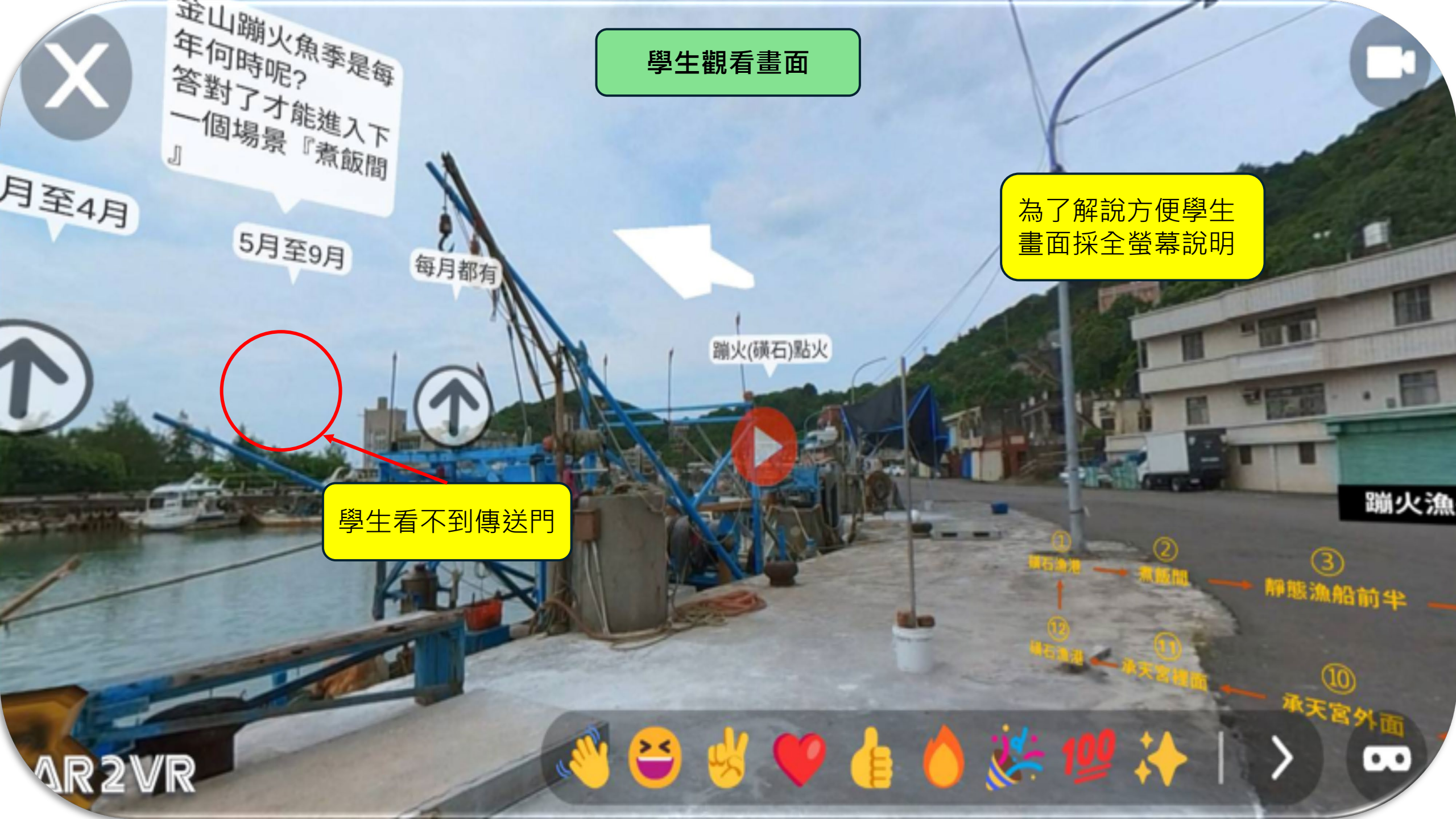

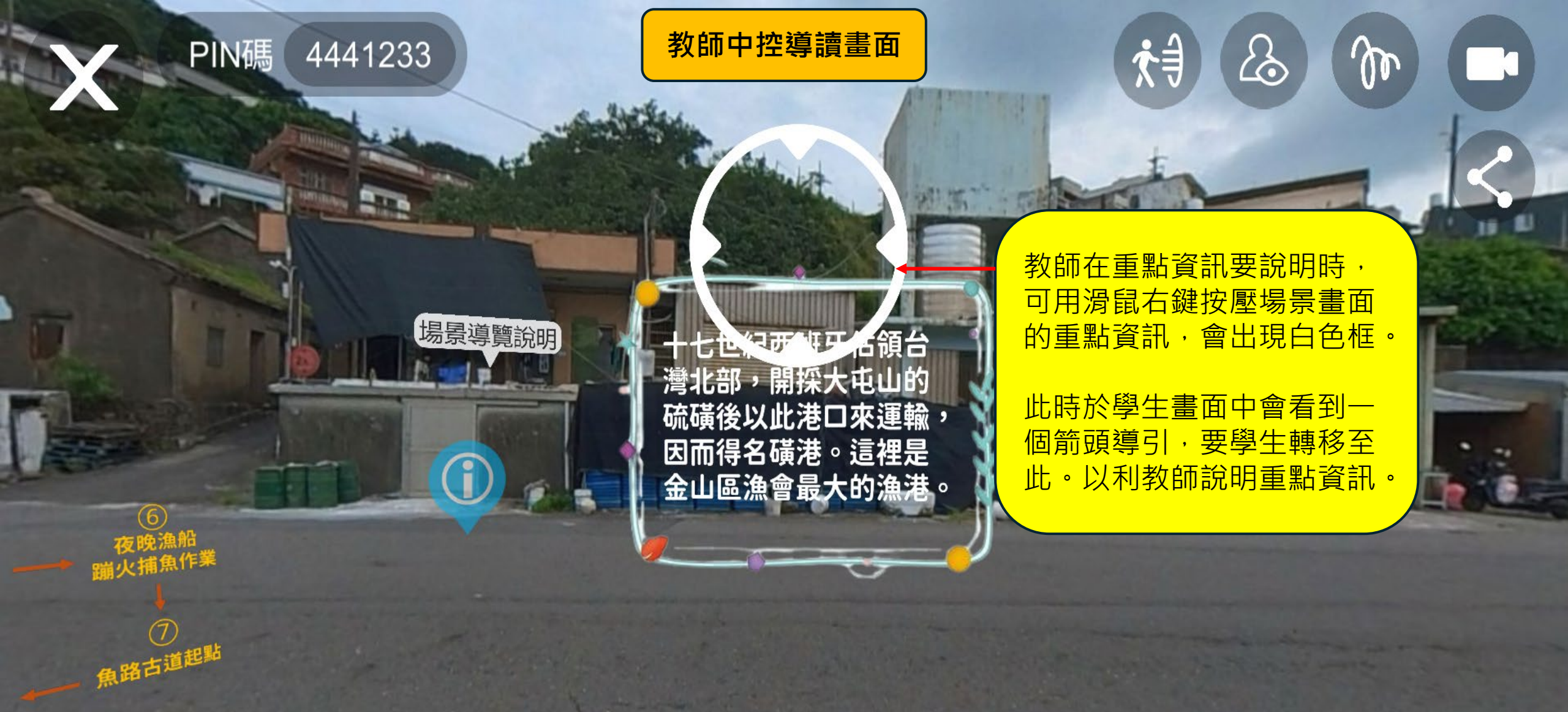

AR2VR

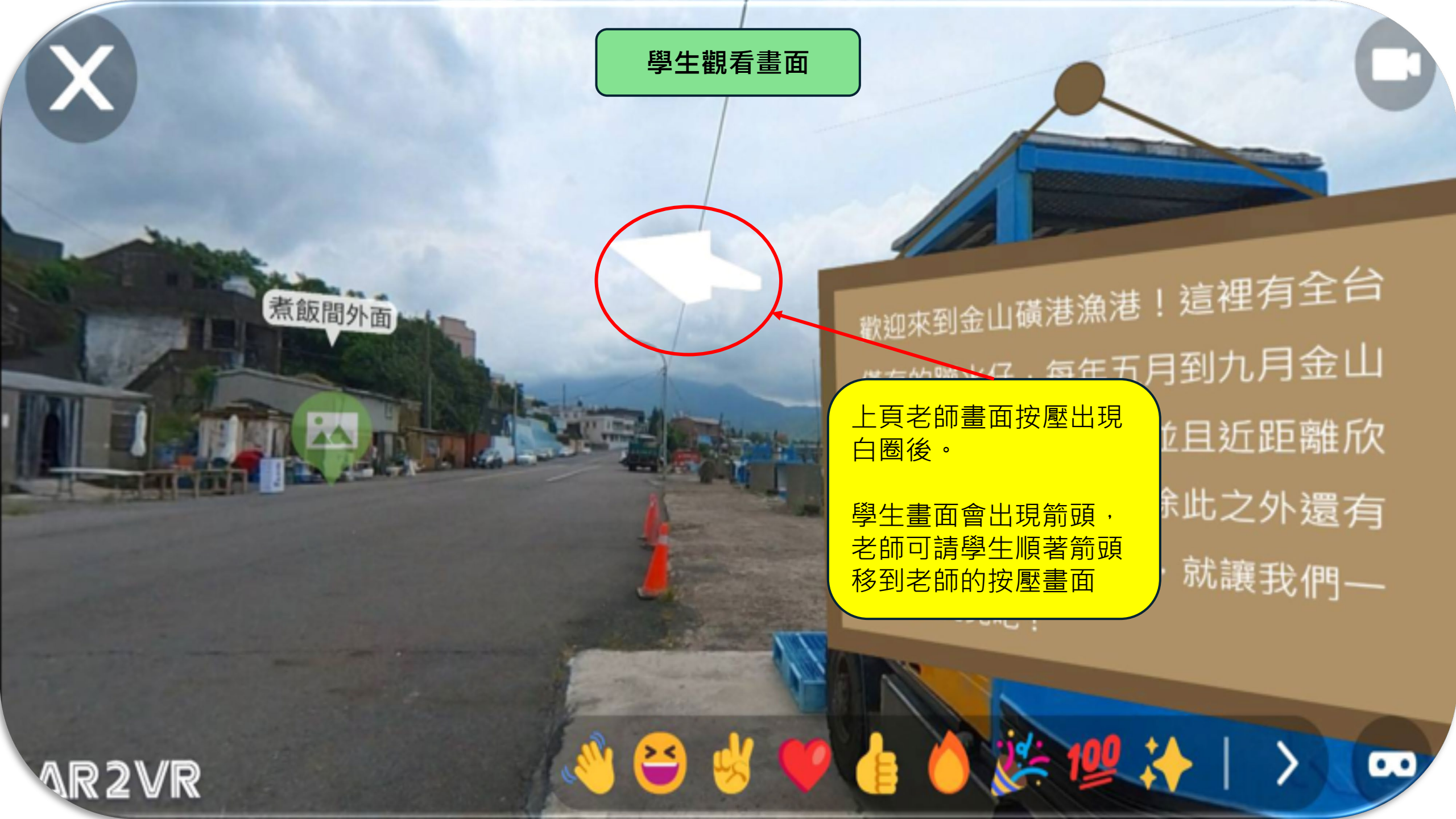

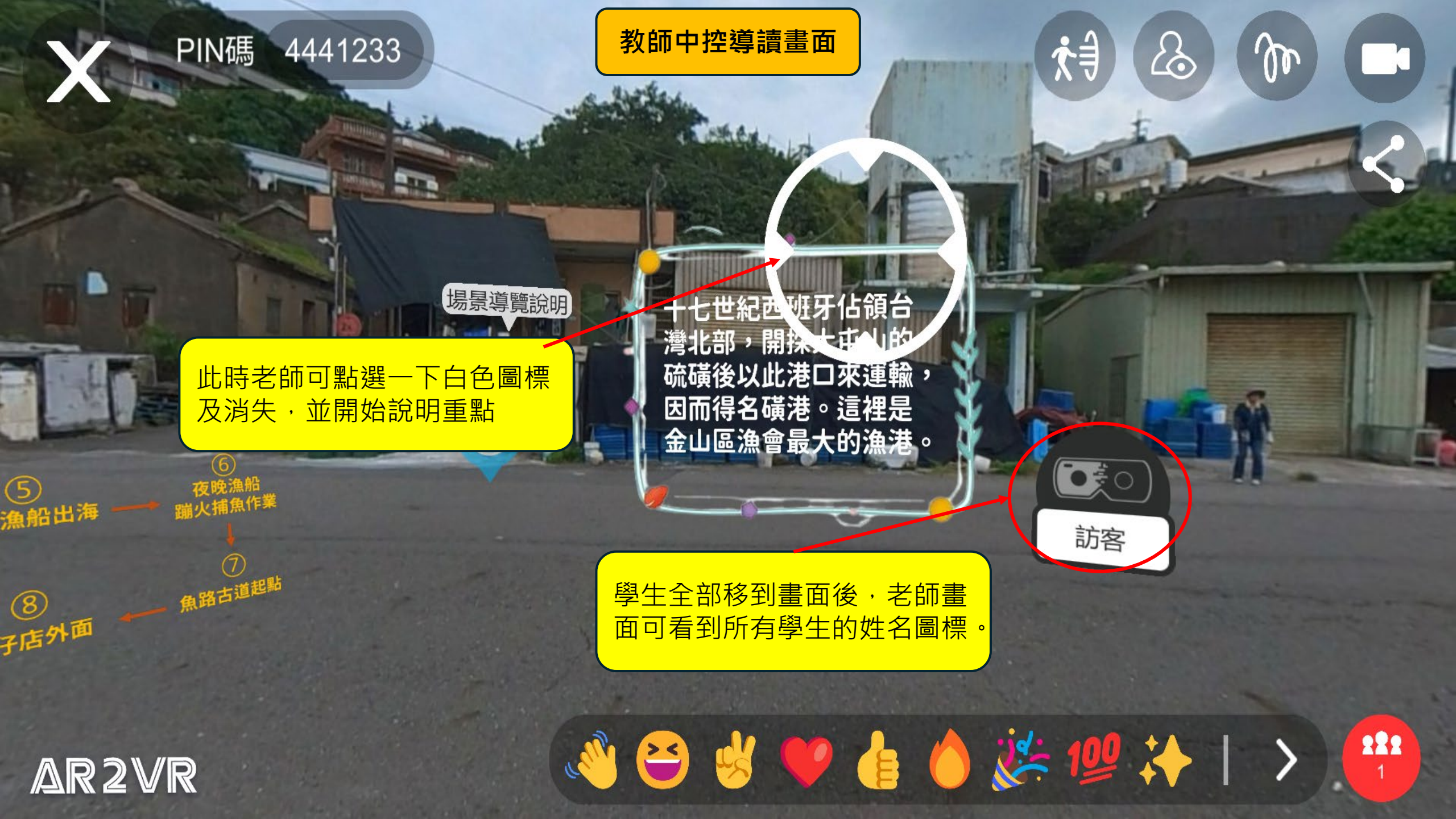

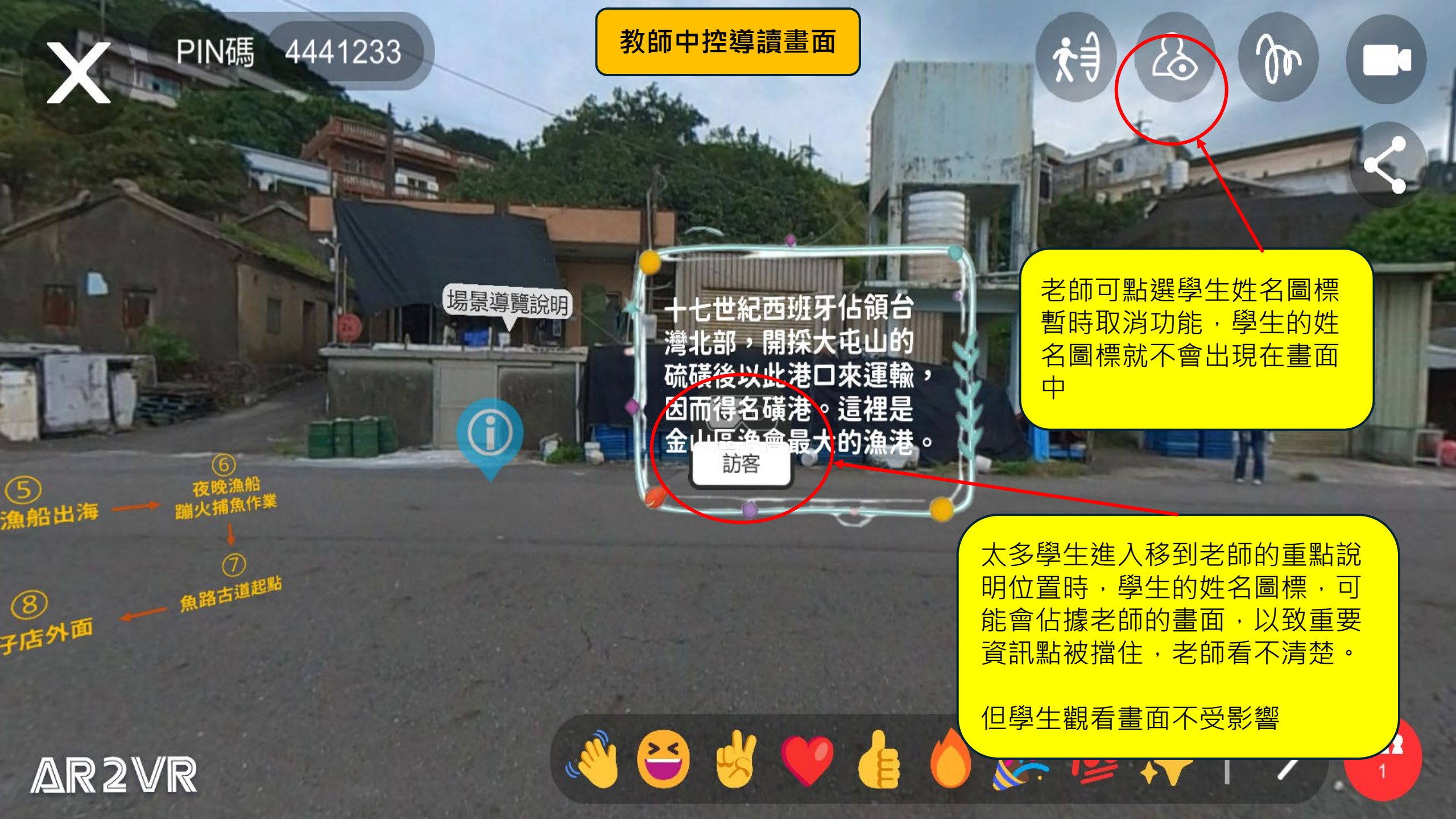

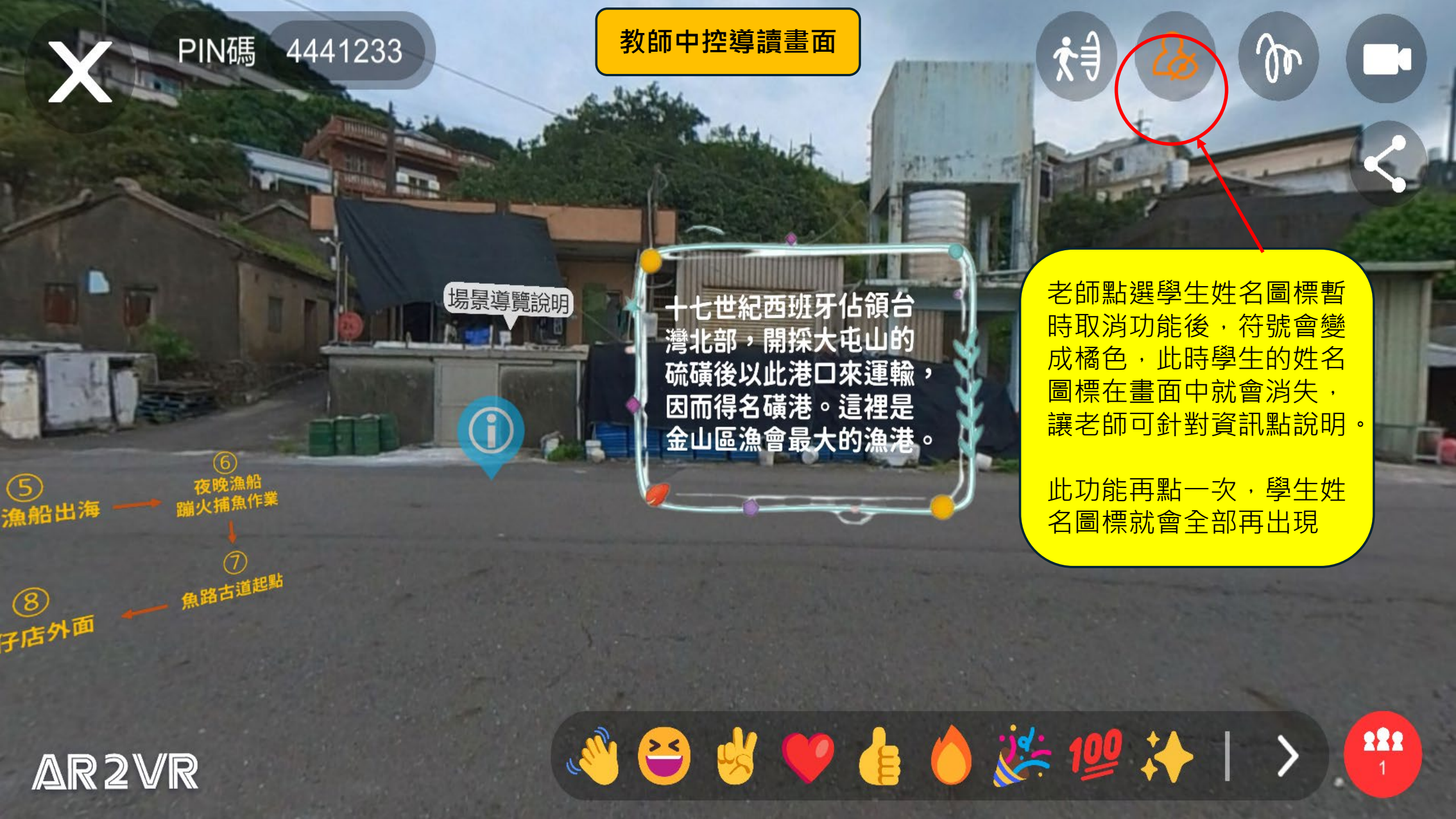

歡迎來到金山磺港漁港 這裡有全台 僅存的蹦火仔(五月到九月金山 磺火季會有導覽解說,並且近距離欣 賞蹦火漁船捕魚作業。除此之外還有 許多好吃、好玩的地方·就讓我們一 同一探究竟吧!

PIN碼 4441233

老師『集合』功能狀態下 可在任何場景畫面的按壓 重要資訊點畫面。

教師中控導讀畫面

1月至4月

5月

222

₹€

學生就會再次於畫面出現 移動箭頭

所在位置:金山磺石漁港 欣賞蹦火仔漁船觀賞地點 每年夏季5月至9月底 皆有蹦火汽上吃賞吃碗

AR2VR

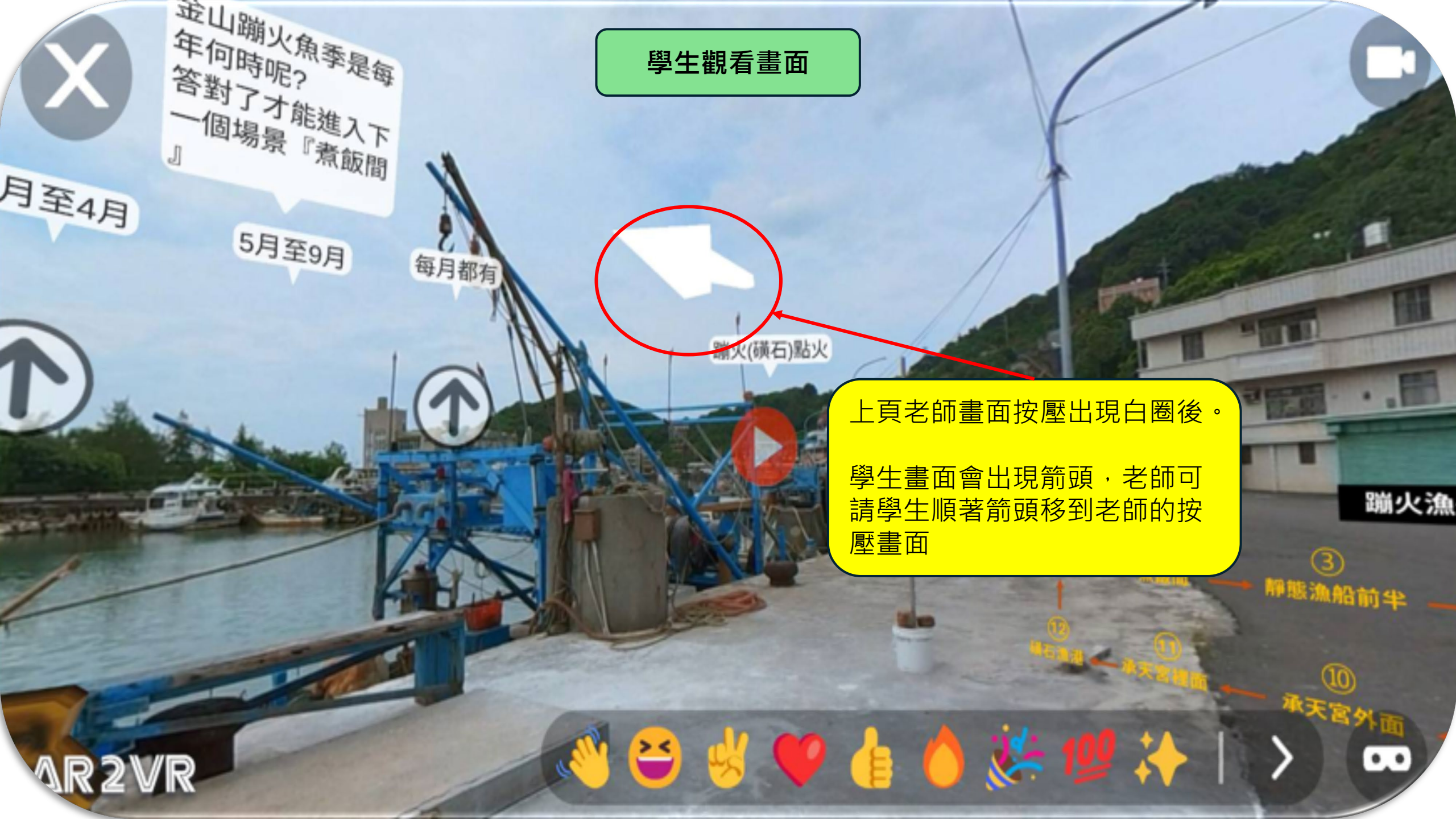

教師中控導讀畫面

金山蹦火角季是每

答對了才能進入下 固場景『煮飯間

5月至9月

年何時呢?

1月至4月

><

學生觀看過程中不小心退出。可 按PIN碼即可進入

4441233

PIN碼

手機:APP按眼鏡符號,點選 『輸入PIN碼』選項·再輸入 PIN碼

頭盔裝置:按畫面右上方『小棒 棒』符號,輸入PIN碼

老師導讀完畢,可點選『探 索』選項·讓同學自由穿梭 觀看(按探索代表打開學生的 傳送門,此時學生就可自由 穿梭)

蹦火(磺石)

222

集合

每月都

此時,不論學生們在第幾場 景內,老師若在第三場景有 個重點資訊要講解,可再按 『集合』・學生就會回到老 師的第三場景畫面

送1 2 👬 🔰 🗡

所在位置:金山磺石漁港 欣賞蹦火仔漁船觀賞地點

いしい海ト朝賞の推

每年夏季5月至9月

AR2VR

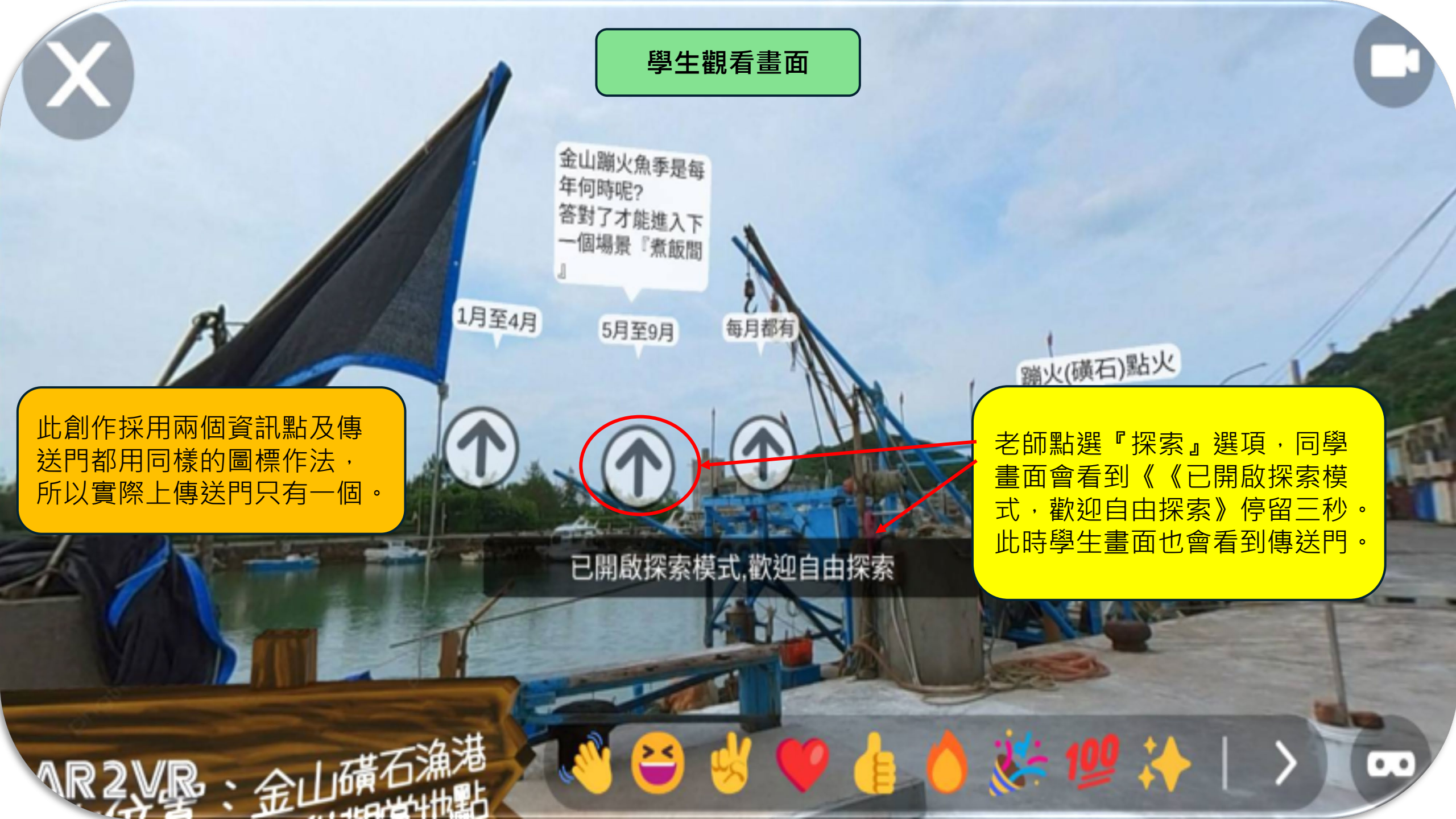

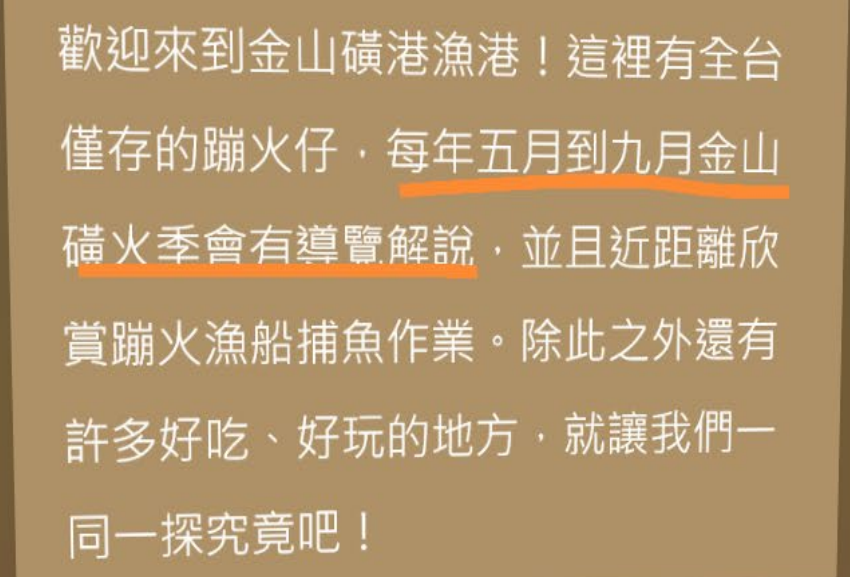

👋 😁 🤞 💗 👍

教師中控導讀畫面

PIN碼

AR2VR

4441233

老師點選畫筆功能選項 符號變成橘色,此時可於 畫面中畫出重點。

 $\mathcal{L}$ 

**₹**€

學生畫面就會看到老師的 筆劃痕跡。(此處不再提 供學生畫面)

所在位置:金

欣賞蹦火小

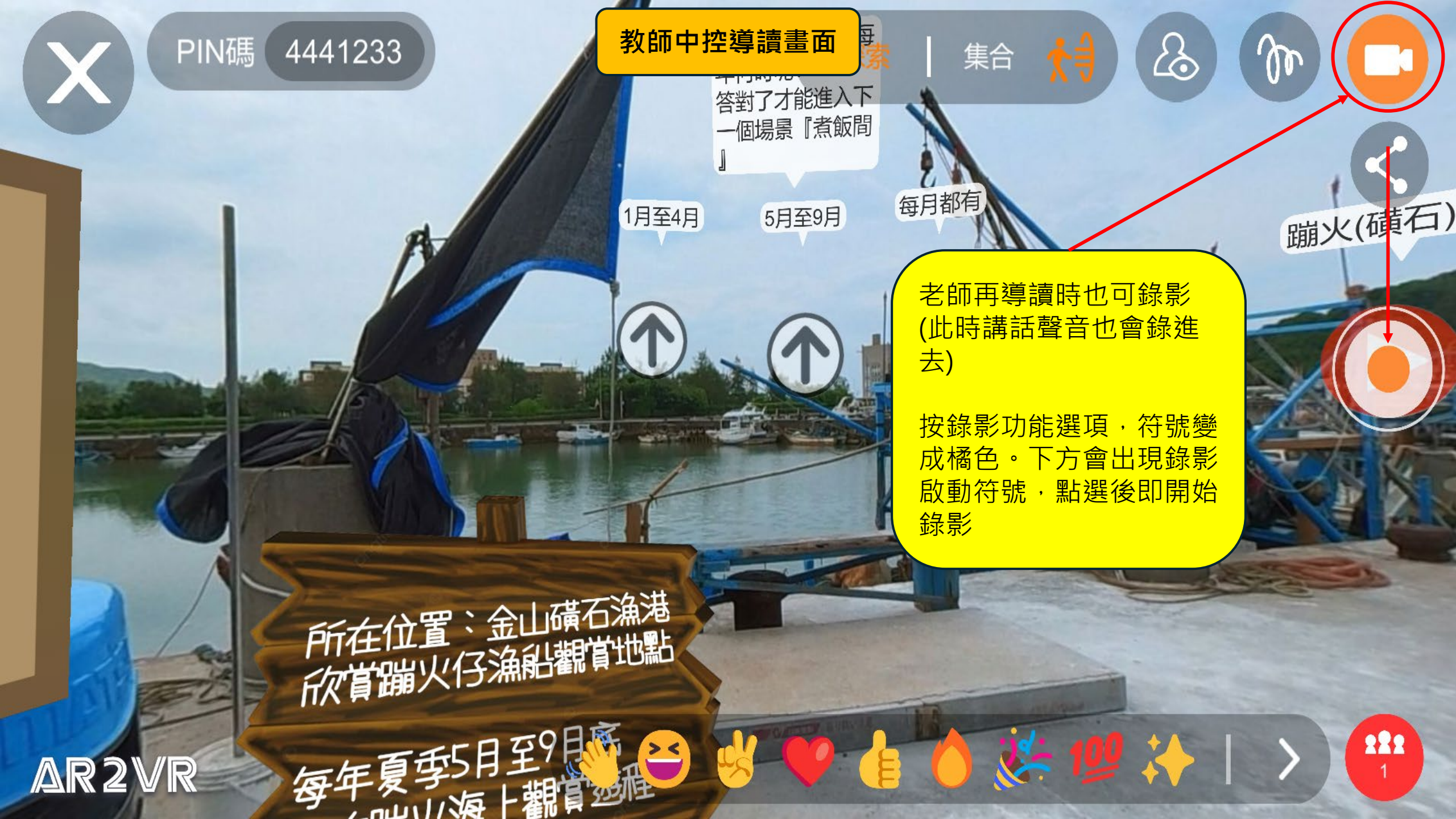

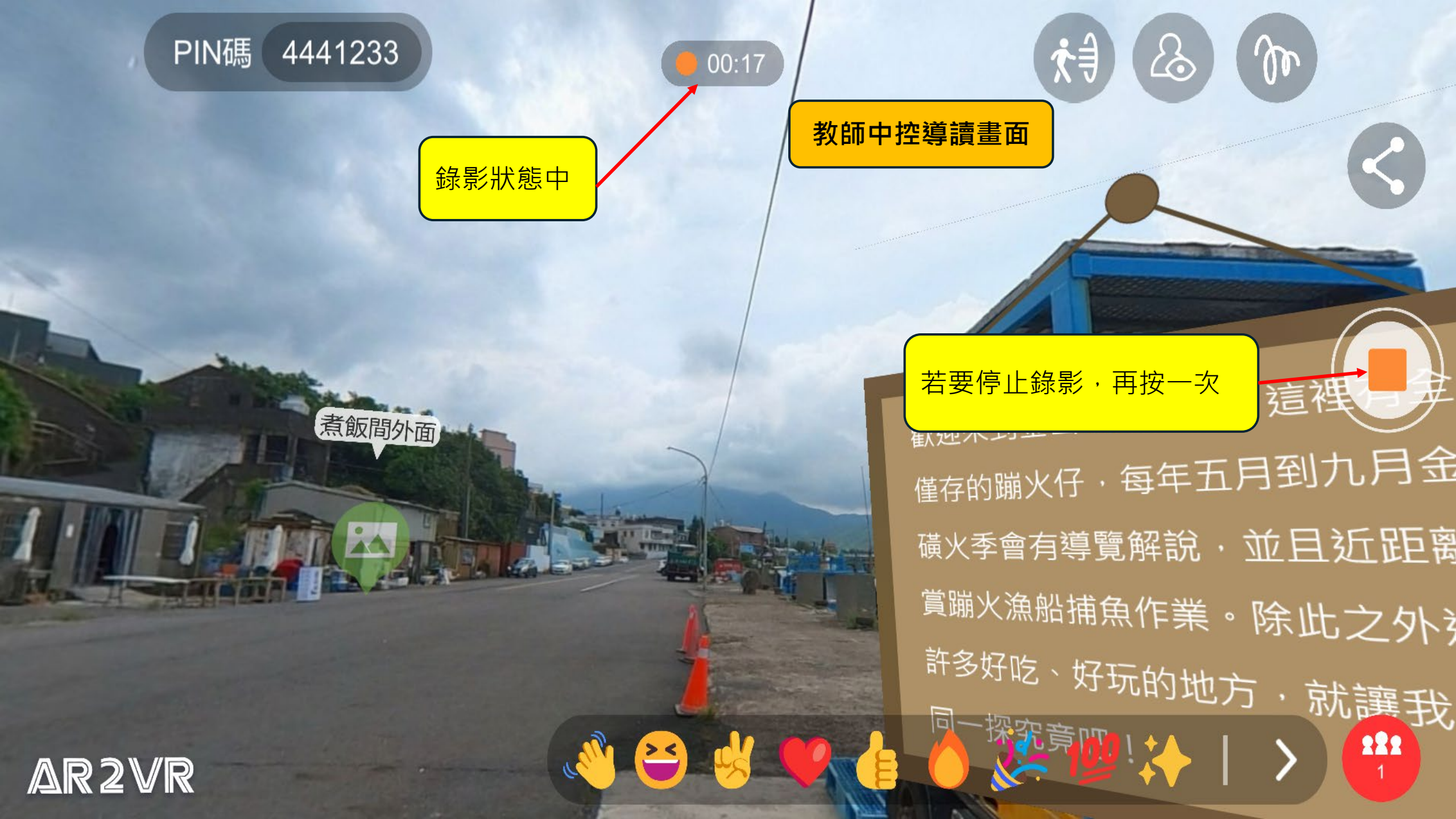

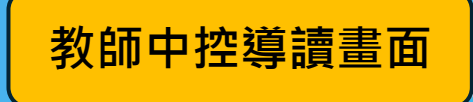

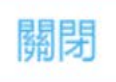

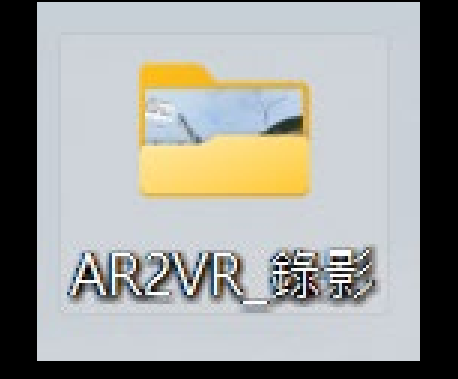

如是使用電腦導讀,當出 現此畫面,所錄影片已在 桌面上會有一個資訊夾, 影片檔就在裡面

如是使用手機平板導讀, 當出現此畫面,所錄影片 已儲存於相簿內

所以不觀看分享都無所謂

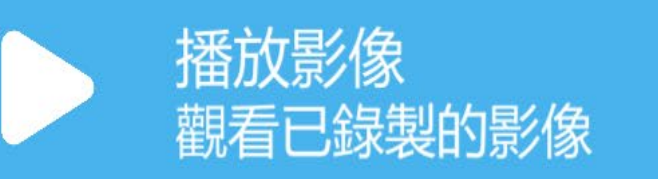

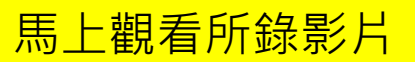

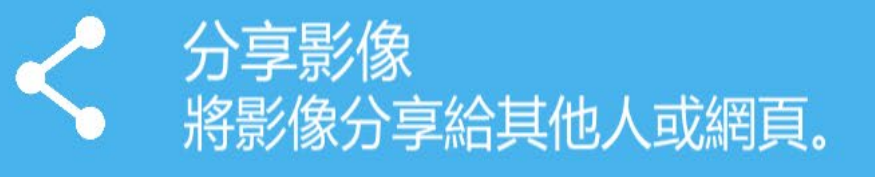

提供所錄影片連結分享他 人